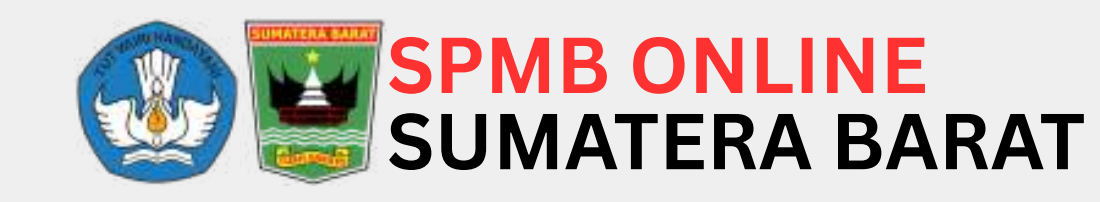

# SOSIALISASI APLIKASI SPMB ONLINE 2025

SMA Negeri Se Sumatera Barat

Padang / 8, 9 dan 14 Mei 2025

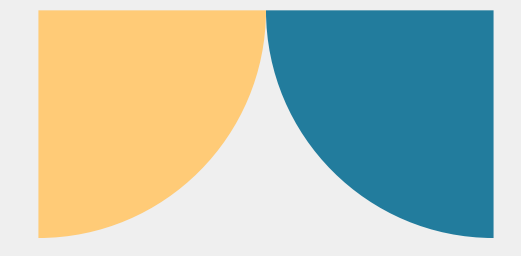

**Barat** 25

## **TIMELINE SPMB ONLINE 2025**

#### **Data Pokok**

Siswa melengkapi data diri, sekolah asal, menginputkan nilai rapor, serta mengupload KK dan dokumen pendukung lainnya mulai dari 09 Juni 2025

#### Pendaftaran Tahap II Prestasi Akademik dan Nonakademik

Pendaftaran tahap II dari tanggal 28 - 30 Juni. Verifikasi dari tanggal 28 Juni - 01 Juli harus datang ke Sekolah tujuan. Pengumuman O2 Juli dan Daftar ulang O2 – O3 Juli

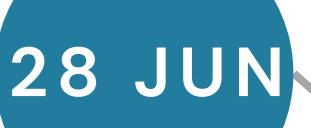

09 JUN

09 JUN

#### **Registrasi Akun**

Siswa membuat akun (username dan password) secara mandiri mulai dari 09 Juni 2025

#### **SPMB ONLINE MATERA BARAT**

#### Pendaftaran Tahap I Afirmasi dan Mutasi

23 JUN

Pendaftaran tahap I dari tanggal 23 - 24 Juni. Verifikasi dari tanggal 23 – 25 Juni harus datang ke Sekolah tujuan. Pengumuman 26 Juni dan Daftar ulang 26 - 27 Juni

Pendaftaran tahap III dari tanggal 04 - 06 Juli. Verifikasi dari tanggal 04 – 07 Juli harus datang ke Sekolah tujuan. Pengumuman 08 Juli dan Daftar ulang 08 - 09 Juli

#### Tahun Ajaran Baru

Pelaksanaan Tahun Ajaran 2025/2026 di mulai tanggal 14 Juli 2025

4JUL

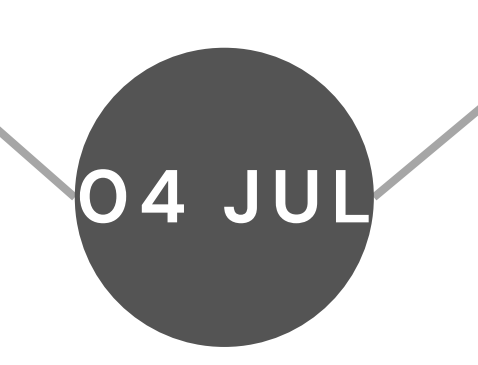

#### Pendaftaran Tahap III Domisili

### PERSYARATAN UMUM SPMB ONLINE

### USIA

Berusia paling tinggi **21 (dua puluh satu)** tahun pada tanggal 1 Juli 2025 **(dibuktikan dengan akta kelahiran atau surat keterangan lahir). Batas usia dikecualikan untuk disabilitas** 

### IJAZAH/SKL

Telah menyelesaikan kelas 9 SMP, MTs, atau bentuk lainnya yang sederajat dibuktikan dengan **ijazah atau dokumen lain yang menyatakan kelulusan misalnya Surat Keterangan Lulus (SKL)** 

### LULUSAN

Lulusan SMP/MTs dan bentuk lainnya yang sederajat atau lanjutan dari hasil belajar yang diakui sama dan/atau setera SMP/MTs tahun berjalan serta lulusan tahun sebelumnya

# PMB ONLINE

ATERA BARAT

### Pendaftaran SPMB Online dikecualikan untuk:

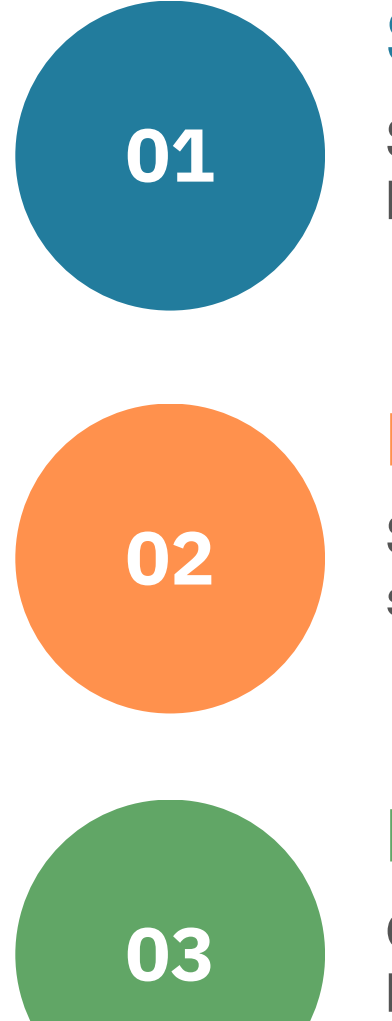

01

02

### SEKOLAH BERASRAMA

Sekolah SMA Negeri dan SMK Negeri berasrama di Provinsi Sumatera Barat

### **DAERAH BLANK SPOT**

Sekolah di wilayah Blank Spot jaringan selular seperti Kab. Kepulauan Mentawai

### LULUS SEKOLAH BOARDING

Calon murid baru yang sudah diterima di sekolah boarding negeri tidak dapat mengikuti SPMB baik ke SMA Negeri maupun ke SMK Negeri

### PERSYARATAN KHUSUS JALUR DOMISILI

Jalur Domisili adalah jalur dalam penerimaan murid baru yang diperuntukkan bagi calon murid yang berdomisili di dalam wilayah penerimaan murid baru yang ditetapkan oleh Pemerintah Daerah

### PERSYARATAN JALUR DOMISILI

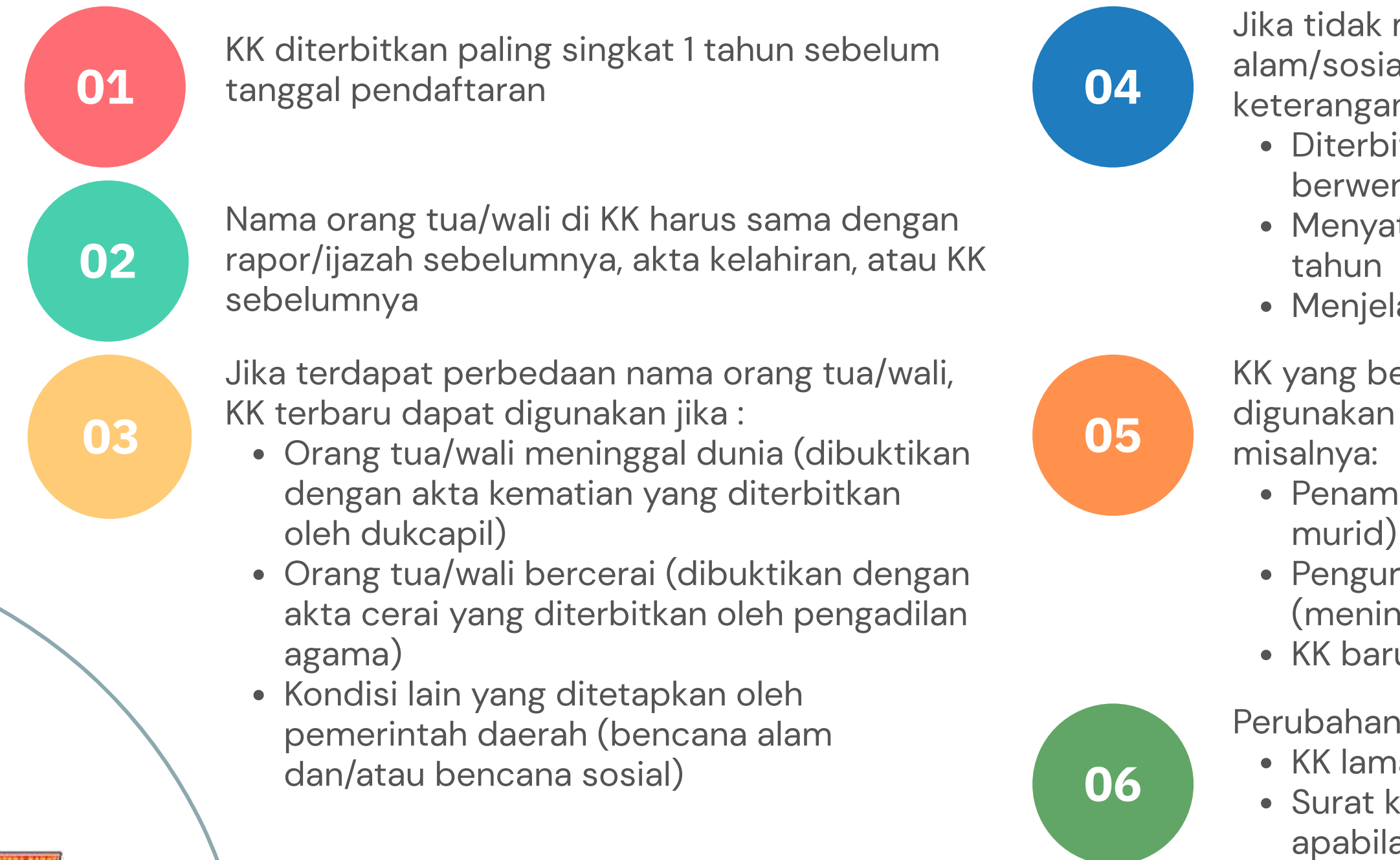

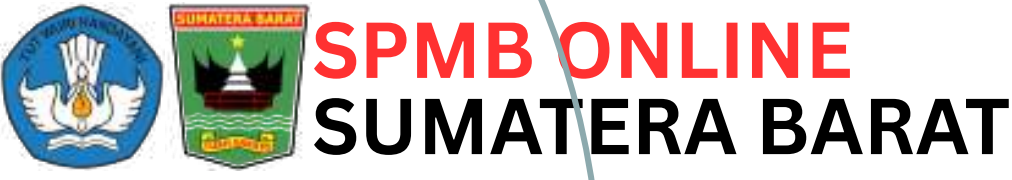

- Jika tidak memiliki KK karena bencana
- alam/sosial dapat diganti dengan surat
- keterangan domisili yang:
  - Diterbitkan dan Dilegalisasi pejabat berwenang
  - Menyatakan sudah berdomisili minimal 1
  - Menjelaskan jenis bencana yang dialami
- KK yang berubah kurang dari 1 tahun tetap dapat digunakan jika bukan karena perpindahan domisili,
  - Penambahan anggota keluarga (selain calon
  - Pengurangan anggota keluarga
    - (meninggal/pindah)
  - KK baru akibat hilang atau rusak
- Perubahan KK harus disertakan:
  - KK lama untuk perubahan data atau rusan; atau • Surat keterangan kehilangan dari kepolisian apabila KK hilang

### PERSYARATAN KHUSUS JALUR AFIRMASI

Jalur afirmasi adalah jalur dalam penerimaan murid baru yang diperuntukkan bagi calon murid SMA Negeri yang berasal dari keluarga ekonomi tidak mampu, penyandang disabilitas, dan anak panti asuhan/panti sosial

### PERSYARATAN JALUR AFIRMASI

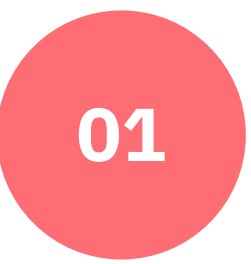

02

03

Calon murid dari keluarga ekonomi tidak mampu harus memiliki kartu keikutsertaan program penanganan keluarga tidak mampu dari Pemerintah Pusat/Daerah

**TIDAK BERLAKU** : kartu keikutsertaan program jaminan kesehatan nasional dan/atau surat keterangan tidak mampu

Calon murid dari keluarga ekonomi tidak mampu wajib menyertakan :

- Kartu PIP (Program Indonesia Pintar) dan terdata di Dapodik
- Kartu program penanganan keluarga ekonomi tidak mampu yang diterbitkan oleh Kementerian dan terdata dalam Data Tunggal Sosial Ekonomi Nasional (DTSEN) **Dinas Sosial**

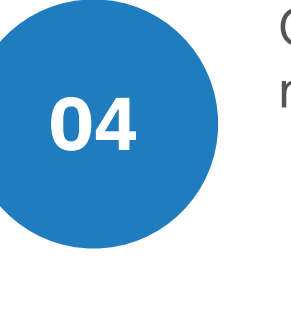

05

06

• Surat hasil asesmen dari unit layanan disabilitas

Calon murid baru dari panti asuhan/panti sosial dibuktikan dengan surat keterangan kepala panti asuhan/panti sosial yang diketahui oleh Kepala **Dinas Sosial setempat** 

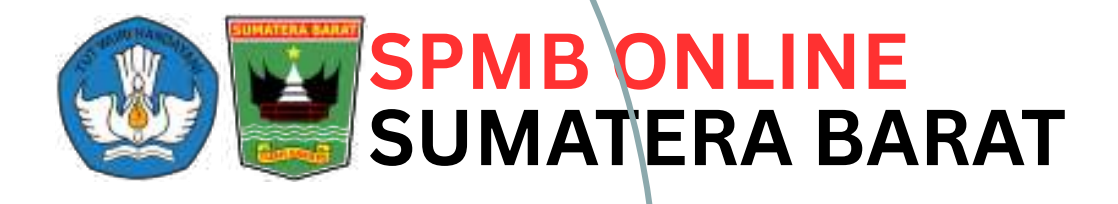

- Calon murid penyandang disabilitas harus memiliki:
  - Kartu penyandang disabilitas dari
    - kementerian sosial; atau
  - surat keterangan dari dokter atau dokter spesialis; dan

Surat pernyataan dari orang tua/wali calon murid yang menyatakan bersedia diproses secara hukum jika terbukti memalsukan bukti keikutsertaan dalam program penanganan keluarga tidak mampu

### PERSYARATAN KHUSUS JALUR PRESTASI AKADEMIK

Jalur Prestasi Akademik adalah jalur dalam penerimaan murid baru yang diperuntukkan bagi calon murid yang memiliki prestasi di bidang akademik

### PERSYARATAN JALUR PRESTASI AKADEMIK

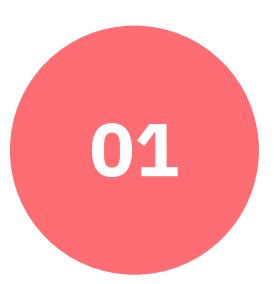

02

Bukti Prestasi Akademik dapat berupa:

 Nilai rapor (nilai pengetahuan untuk semua mapel) dari semester 1–5 dan melampirkan surat keterangan peringkat paralel dari sekolah asal untuk 25% murid dengan nilai tertinggi; atau

 Sertifikat prestasi akademik di bidang sains, teknologi, riset, inovasi, dan/atau bidang akademik lainnya yang telah divalidasi oleh Pemerintah Daerah (Dinas Pendidikan/Cabang Dinas Pendidikan Prov Sumbar) atau dikurasi oleh Kementerian

Jika sertifikat prestasi akademik belum divalidasi atau dikurasi, maka dapat mengajukan usulan paling lambat bulan April kepada Dinas Pendidikan/Cabang Dinas Pendidikan Prov Sumbar atau Unit kerja di Kementerian yang membidangi talenta dan prestasi sesuai kewenangan

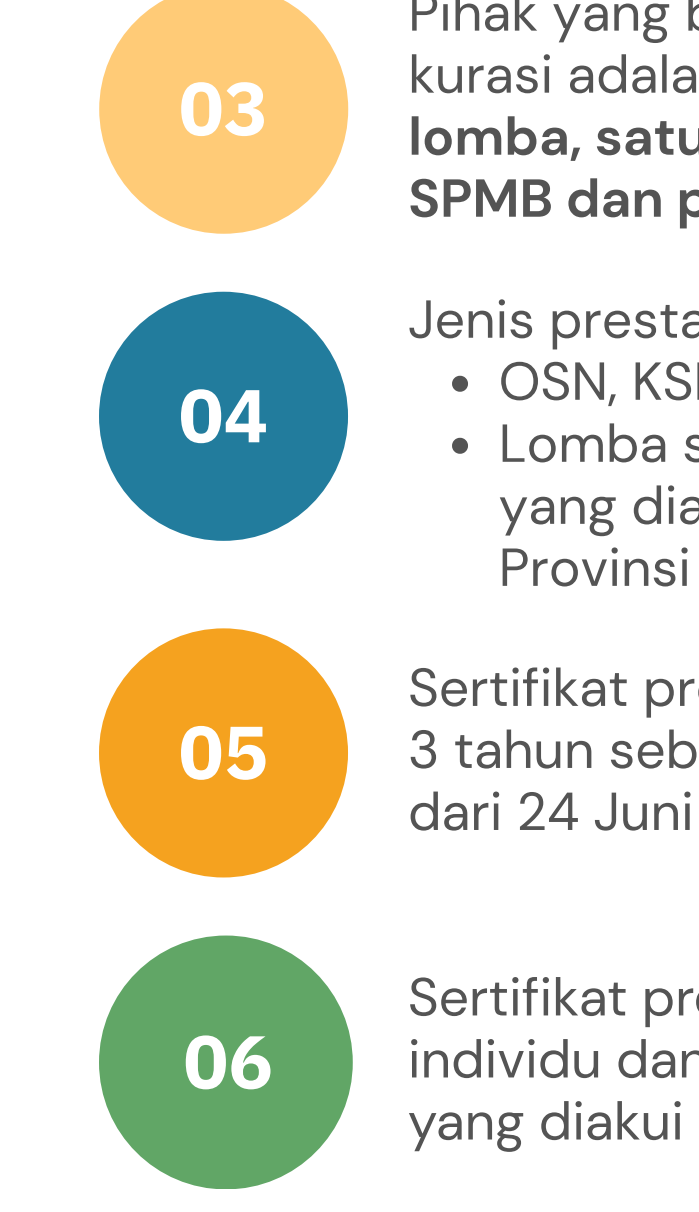

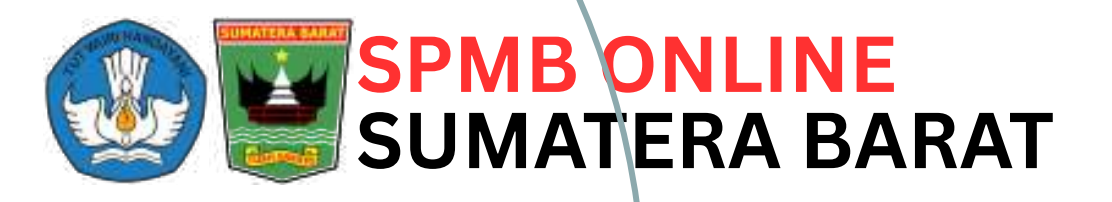

Pihak yang bisa mengusulkan validasi atau kurasi adalah **calon murid, penyelenggara lomba, satuan pendidikan penyelenggara SPMB dan pihak lain yang berkepentingan** 

Jenis prestasi akademik yang diakui:
OSN, KSN, OLSN, OPSI, KSM, Kompetisi Robotika
Lomba sains, teknologi, riset, inovasi lainnya yang diakui oleh Dinas Pendidikan Kab/Kota dan Provinsi

Sertifikat prestasi akademik diterbitkan paling lama 3 tahun sebelum tanggal pendaftaran SPMB (mulai dari 24 Juni 2022)

Sertifikat prestasi akademik berlaku untuk prestasi individu dan/atau beregu/kelompok berjenjang yang diakui pemerintah

### PERSYARATAN KHUSUS JALUR PRESTASI NONAKADEMIK

Jalur Prestasi Nonakademik adalah jalur dalam penerimaan murid baru yang diperuntukkan bagi calon murid yang memiliki prestasi di bidang nonakademik

### PERSYARATAN JALUR PRESTASI NONAKADEMIK

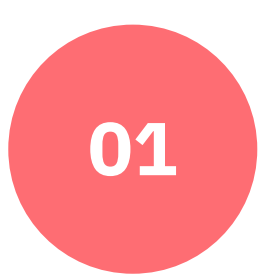

Bukti Prestasi Nonakademik dapat berupa:

- Pengalaman kepengurusan sebagai Ketua OSIS/OSIM atau Pramuka, dibuktikan dengan SK/sertifikat dari sekolah asal; atau
- Prestasi di bidang seni, budaya, bahasa, olahraga, dan/atau bidang nonakademik lainnya dibuktikan dengan sertifikat yang telah divalidasi oleh Pemerintah Daerah (Dinas Pendidikan/Cabang Dinas Pendidikan Pro Sumbar) atau dikurasi oleh Kementerian.

02

Jika sertifikat prestasi nonakademik belum divalidasi atau dikurasi, maka dapat mengajukan usulan paling lambat bulan April kepada Dinas Pendidikan/Cabang Dinas Pendidikan Prov Sumbar atau Unit kerja di Kementerian yang membidangi talenta dan prestasi sesuai kewenangan

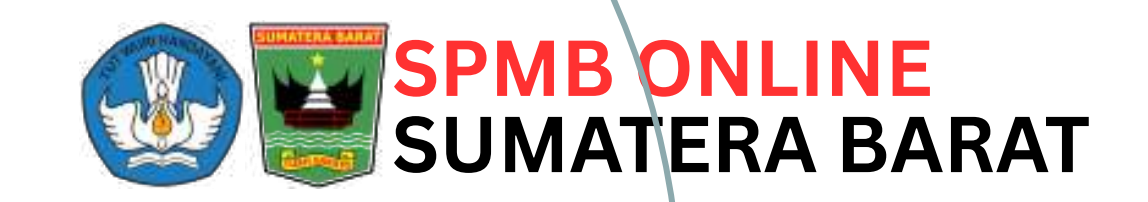

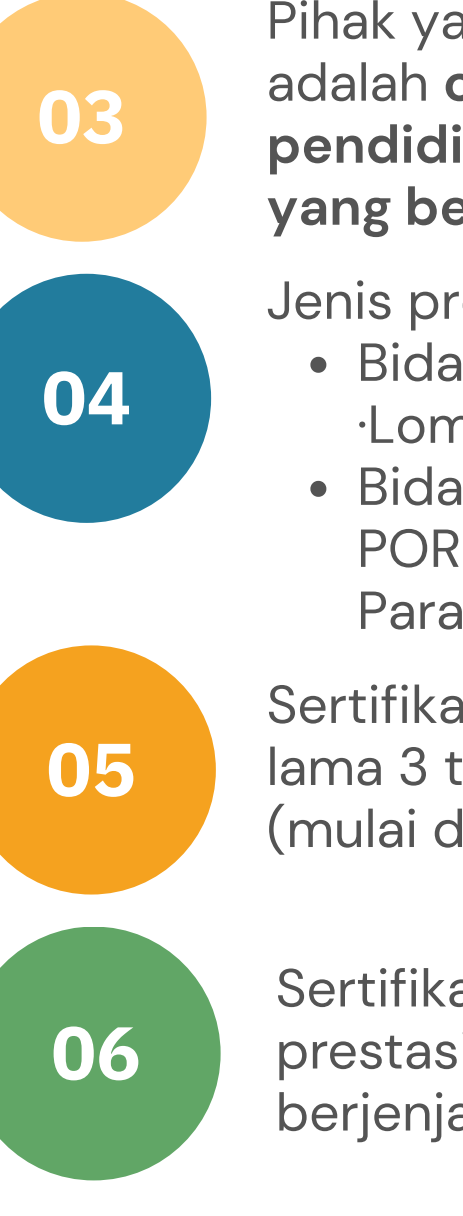

Pihak yang bisa mengusulkan validasi atau kurasi adalah **calon murid, penyelenggara lomba, satuan pendidikan penyelenggara SPMB dan pihak lain yang berkepentingan** 

Jenis prestasi nonakademik yang diakui:
Bidang seni dan budaya (FLS2N, ·Hafidz Qur'an, ·Lomba Kitab Suci lainnya)
Bidang olahraga (GSI, AKSIOMA, O2SN, PON, PORPROV, POPNAS, POPWIL, POPDA, Paragames Nasional, Kejurnas, Kejurda)

Sertifikat prestasi nonakademik diterbitkan paling lama 3 tahun sebelum tanggal pendaftaran SPMB (mulai dari 24 Juni 2022)

Sertifikat prestasi nonakademik berlaku untuk prestasi individu dan/atau beregu/kelompok berjenjang yang diakui pemerintah

### PERSYARATAN KHUSUS JALUR MUTASI

Jalur Mutasi adalah jalur dalam penerimaan murid baru yang diperuntukkan bagi calon murid yang berpindah domisili karena perpindahan tugas dari orang tua/wali dan bagi anak GTK yang mendaftar di satuan pendidikan tempat orang tua bertugas

### PERSYARATAN JALUR MUTASI

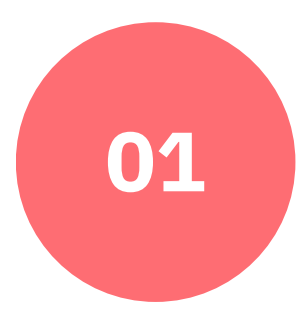

02

03

Calon murid yang berpindah domisili karena tugas orang tua/wali harus memiliki:

- Surat penugasan dari instansi, lembaga, atau perusahaan yang mempekerjakan orang tua/wali; dan
- surat keterangan pindah domisili orang tua/wali yang diterbitkan oleh pejabat yang berwenang

Calon murid dari anak GTK harus memiliki:

- surat penugasan orang tua sebagai GTK; dan
- Kartu Keluarga (KK)

Surat penugasan dari instansi, lembaga, atau perusahaan yang mempekerjakan orang tua/wali paling lama 1 (satu) tahun sebelum tanggal pendaftaran penerimaan murid baru

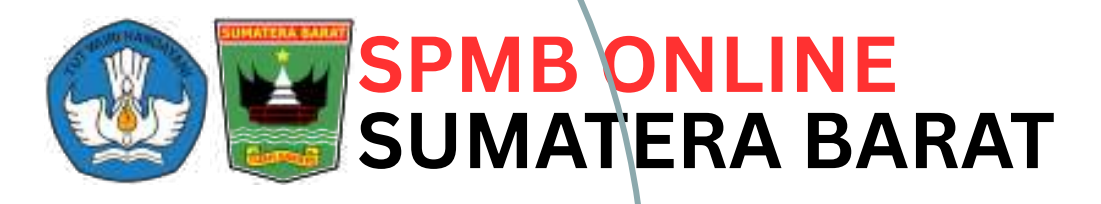

## **PEMBOBOTAN PRESTASI**

#### **Bobot Sertifikat Prestasi** Akademik dan Nonakademik

| luoro                    |          | Skor Pre | estasi Tingkat |               |
|--------------------------|----------|----------|----------------|---------------|
| Juara                    | Kab/Kota | Provinsi | Nasional       | Internasional |
| I / Medali<br>Emas       | 91       | 94       | 97             | 100           |
| II / Medali<br>Perak     | 90       | 93       | 96             | 99            |
| III / Medali<br>Perunggu | 89       | 92       | 95             | 98            |

#### Bobot Sertifikat Hafidz Qur'an

| Jumlah Juz | Bobot/Skor |
|------------|------------|
| >= 13 Juz  | 100        |
| 12 Juz     | 99         |
| 11 Juz     | 98         |
| 10 Juz     | 97         |
| 9 Juz      | 96         |
| 8 Juz      | 95         |
| 7 Juz      | 94         |
| 6 Juz      | 93         |
| 5 Juz      | 92         |
| 4 Juz      | 91         |
| 3 Juz      | 90         |
| 2 Juz      | 89         |

#### **Bobot Sertifikat Ketua Osis/Osim/Pramuka**

| Tipe Sekolah | Jumlah Rombel | Bobot/Skor |  |
|--------------|---------------|------------|--|
| А            | >= 27         | 91         |  |
| A1           | 24 - 26       | 90<br>89   |  |
| A2           | 21-24         |            |  |
| В            | 18 – 20       | 88         |  |
| B1           | 15 – 17       | 87         |  |
| B2           | 12 - 14       | 86         |  |
| С            | <= 11         | 85         |  |

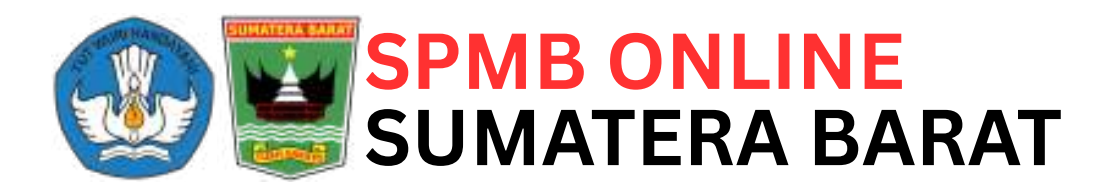

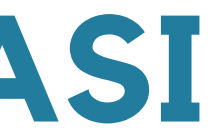

#### **Bobot Rerata Nilai Rapor**

| Nilai Rapor   | Bobot/Skor | Ĩ |
|---------------|------------|---|
| >= 98         | 94         |   |
| 97.00 - 97.99 | 93         |   |
| 96.00 - 96.99 | 92         |   |
| 95.00 - 95.99 | 91         |   |
| 94.00 - 94.99 | 90         |   |
| 93.00 - 93.99 | 89         |   |
| 92.00 - 92.99 | 88         |   |
| 91.00 - 91.99 | 87         |   |
| 90.00 - 90.99 | 86         |   |
| 89.00 - 89.99 | 85         |   |
| 88.00 - 88.99 | 84         |   |
| 87.00 - 87.99 | 83         | _ |
| 86.00 - 86.99 | 82         |   |
| 85.00 - 85.99 | 81         |   |
| < 85.00       | 80         | _ |

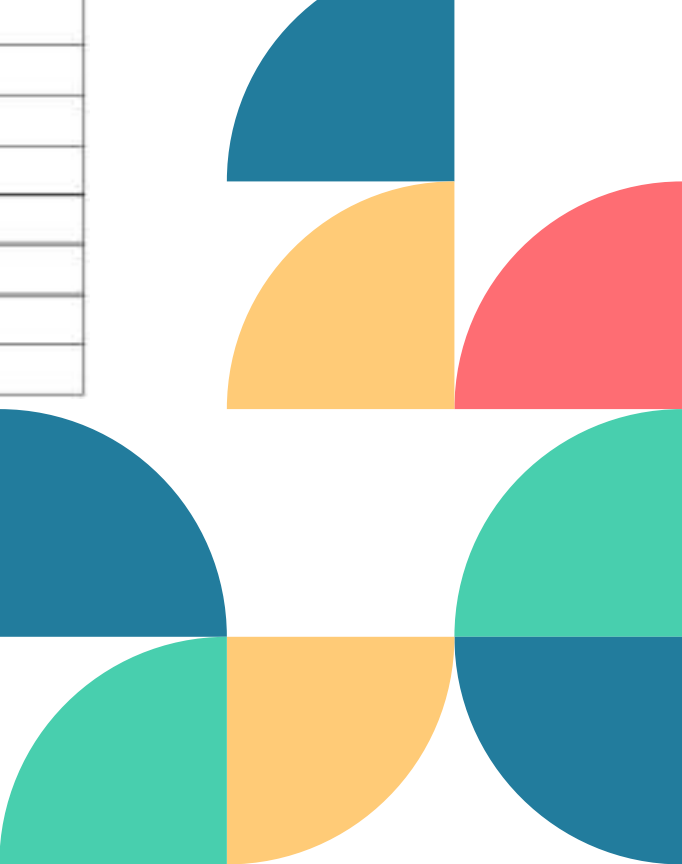

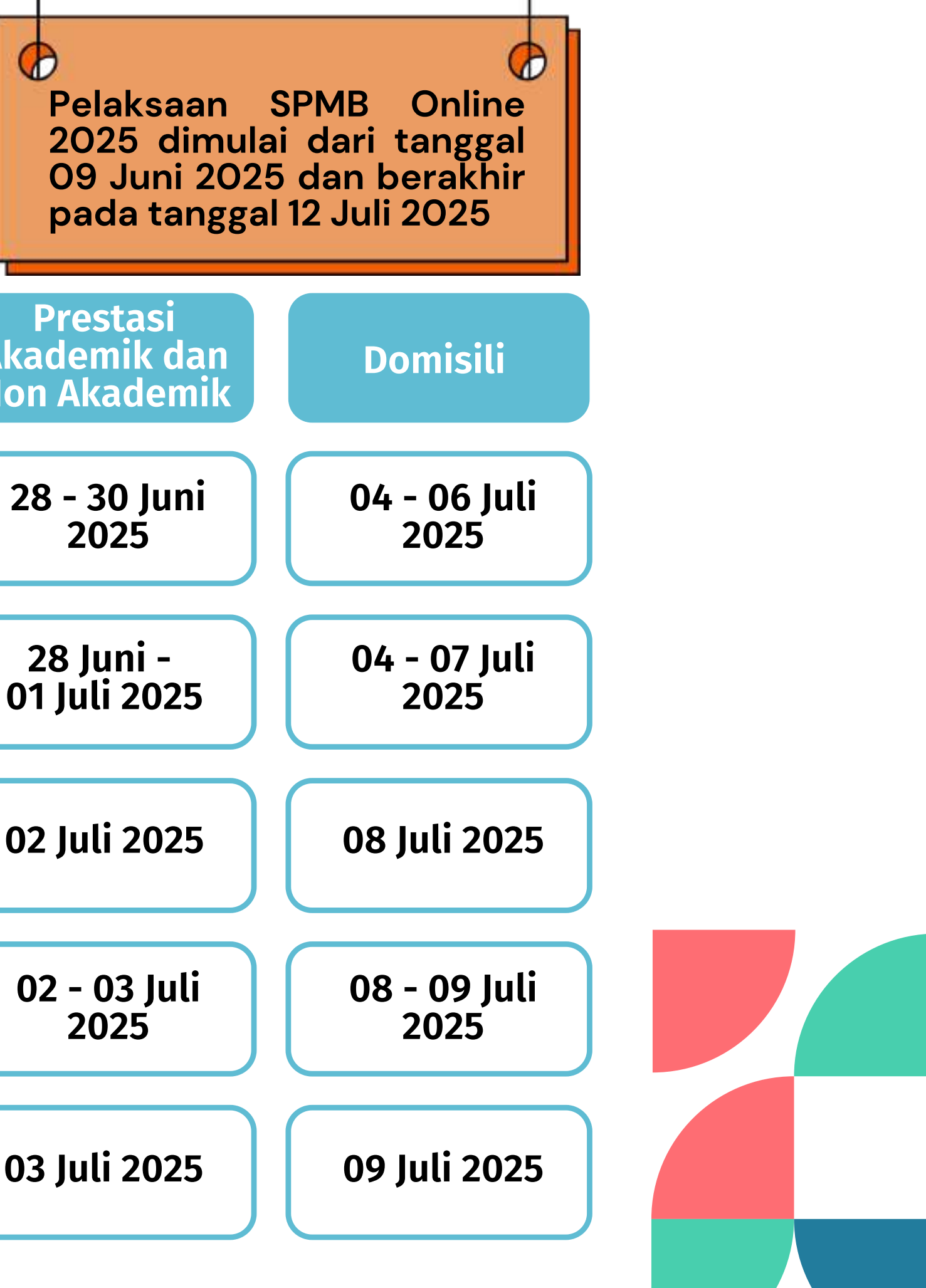

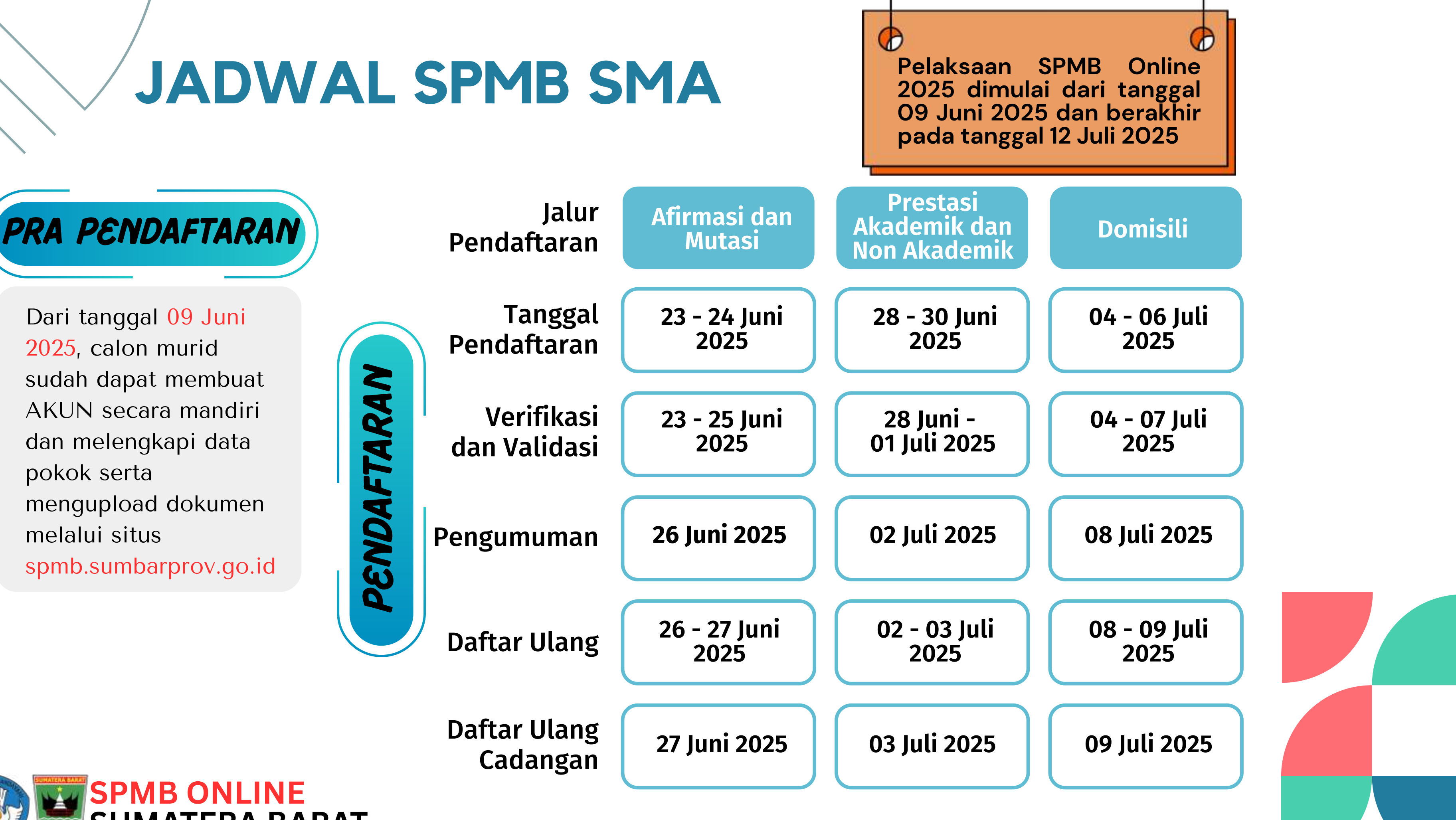

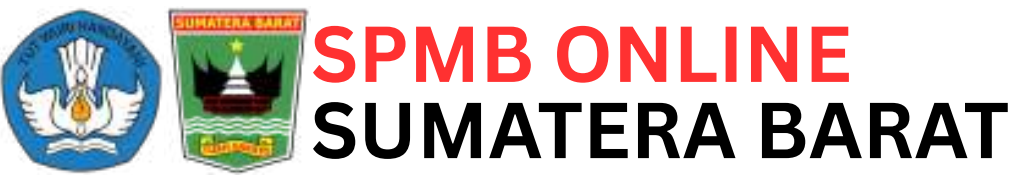

### PRA PENDAFTARAN SPMB

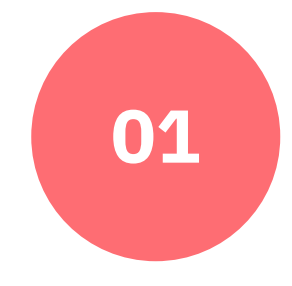

Melakukan registrasi akun secara mandiri mulai dari tanggal 09 Juni 2025 melalui situs <u>spmb.sumbarprov.go.id</u>

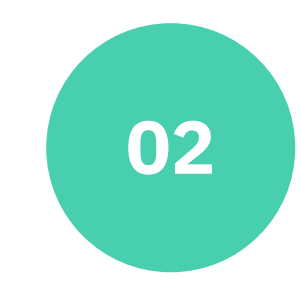

Masuk atau login ke situs <u>spmb.sumbarprov.go.id</u> dengan Username dan Password yang sudah dibuat

03

Melakukan penginputan data pokok, perbaikan data pokok, melengkapi data pokok, menginputkan rerata nilai kompetensi pengetahuan seluruh mata pelajaran semester 1 sampai semester 5, dan mengunggah berkas/dokumen yang dibutuhkan sesuai dengan ketentuan persyaratan mulai dari tanggal 09 Juni 2025

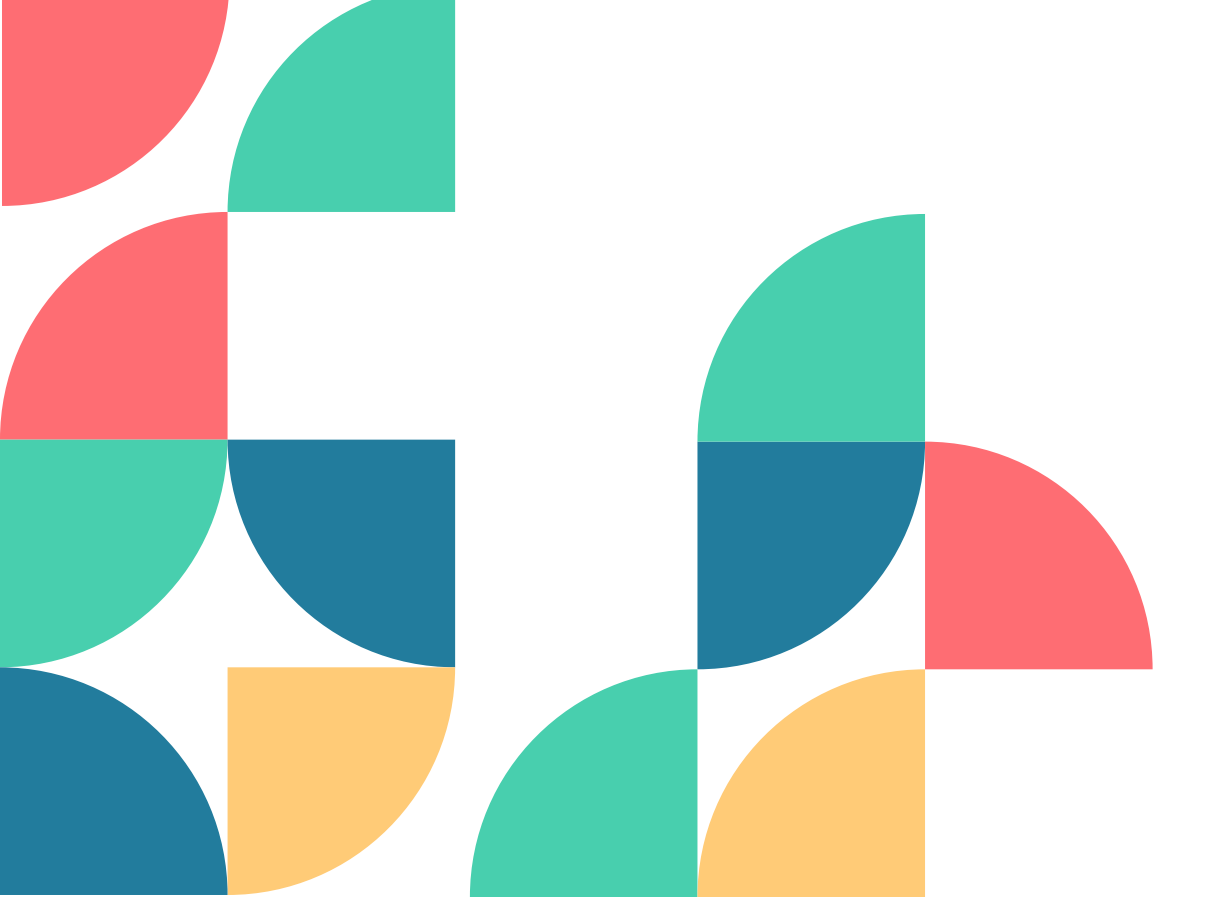

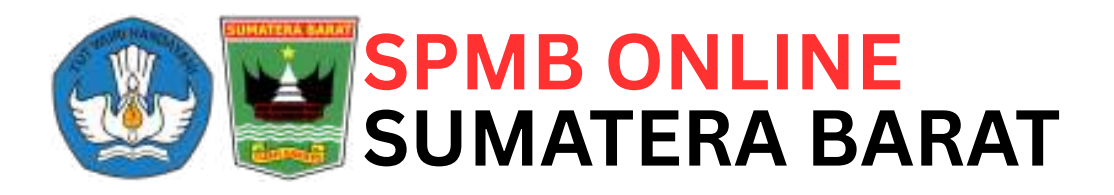

### TATA CARA PENDAFTARAN **SPMB SMA** NEGERI

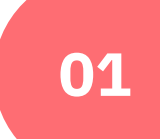

Masuk atau login ke situs **<u>spmb.sumbarprov.go.id</u>** dengan Username dan Password yang sudah dibuat

Mengunggah dokumen pendukung sesuai ketentuan persyaratan khusus masing-masing jalur

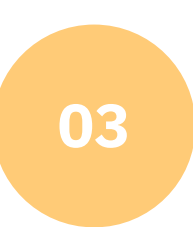

04

05

02

Hanya dapat mendaftar pada 1 (satu) satuan Pendidikan (SMA Negeri atau SMK Negeri) dalam 1 (satu) kali pendaftaran

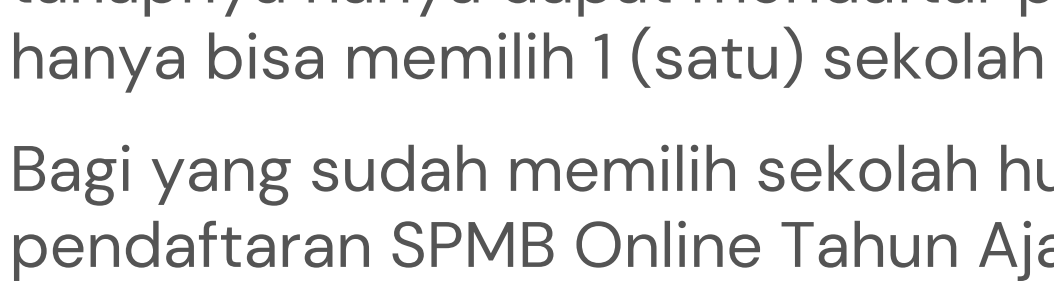

Bagi yang sudah memilih sekolah hurus mengunduh bukti pendaftaran SPMB Online Tahun Ajaran 2025/2026 dan wajib datang ke sekolah tujuan dengan membawa dokumen asli untuk melakukan proses verifikasi dan validasi

06

Calon murid dapat melakukan pembatalan pendaftaran selama belum diverifikasi oleh operator sekolah tujuan dan harus datang ke sekolah tujuan untuk melapor terlebih dahulu. Jika sudah dibatalkan bisa mendaftar kembali selama jadwal pendaftaran masih dibuka

Calon murid yang akan mendaftar ke SMA Negeri disetiap tahapnya hanya dapat mendaftar pada 1 (satu) jalur dan

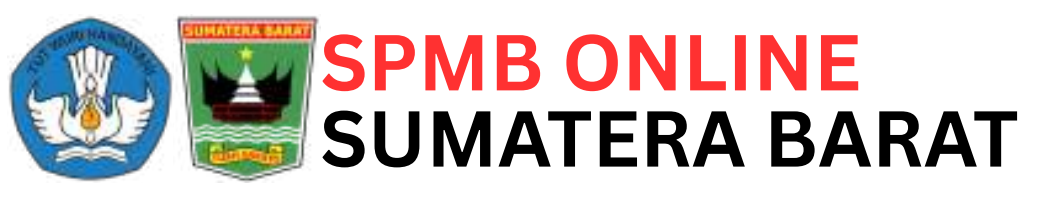

## **KUOTA DAN SELEKSI SMA AFIRMASI DAN MUTASI**

Seleksi berdasarkan: 1. Jarak Terdekat; 2.Umur Lebih Tua; 3. Waktu Pendaftaran

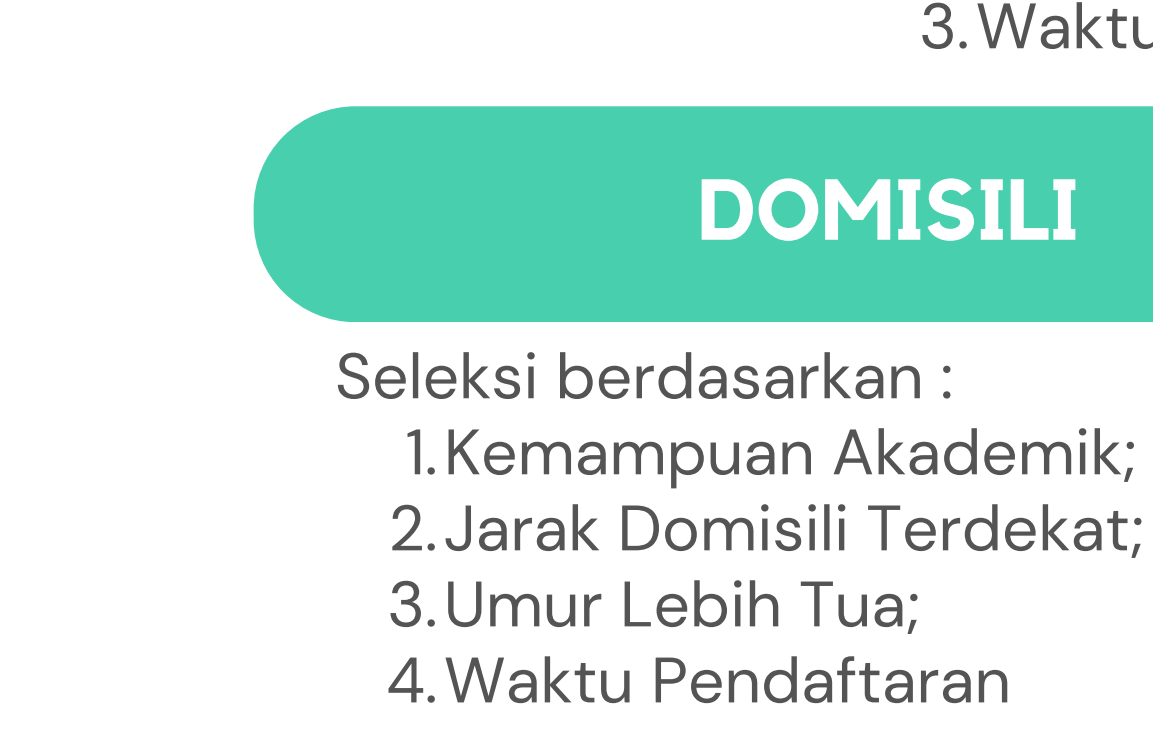

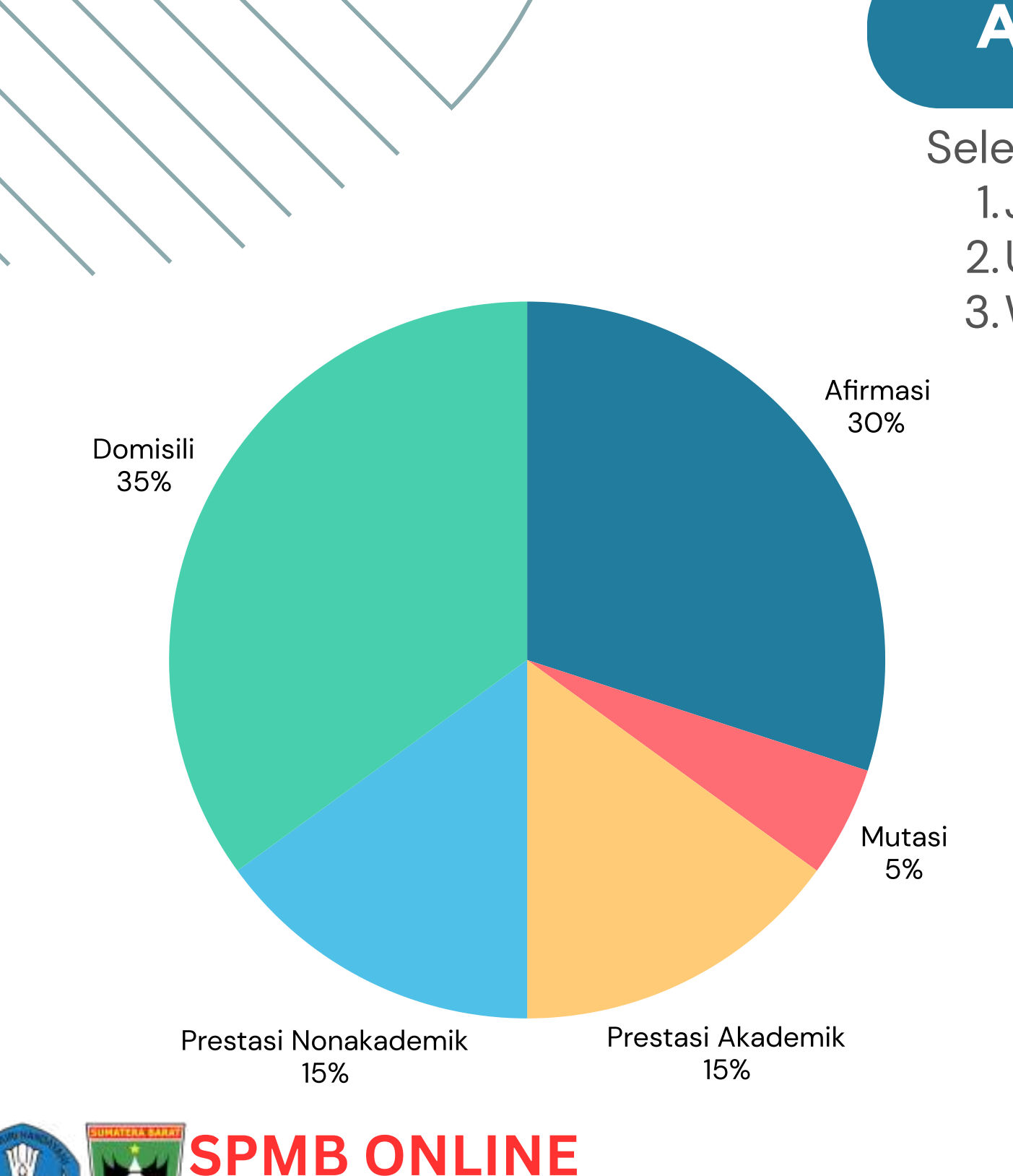

MATERA BARAT

### PRESTASI AKADEMIK DAN NONAKADEMIK

Seleksi berdasarkan : 1.Bobot Nilai; 2. Jarak Terdekat; 3. Waktu Pendaftaran

### DOMISILI

### PENGUMUMAN DAN CETAK BUKTI PENERIMAAN

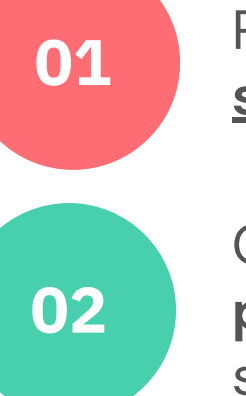

03

04

05

06

Pengumuman hasil SPMB Online SMA Negeri dapat dilihat pada situs **<u>spmb.sumbarprov.go.id</u>** 

Calon murid yang dinyatakan lolos seleksi harus mencetak **bukti penerimaan** melalui akun siswa dan harus daftar ulang ke sekolah tujuan sesuai dengan jadwal yang telah ditentukan

Calon murid yang tidak lolos seleksi dapat mendaftar ditahap berikutnya baik ke SMA Negeri maupun ke SMK Negeri.

Bagi yang dinyatakan cadangan harus aktif melihat status penerimaan dari akun masing-masing di situs <u>spmb.sumbarprov.go.id</u> selama jadwal daftar ulang masih dibuka

Bagi yang telah dinyatakan lolos seleksi di SMA Negeri namun tidak mendaftar ulang maka tidak dapat lagi mendaftar ke SMA Negeri lainnya di tahap dan di jalur mana pun, tapi masih dapat mendaftar ke SMK Negeri

Bagi yang telah dinyatakan lolos seleksi di SMA Negeri dan telah mendaftar ulang pada sekolah yang dipilih maka tidak bisa lagi mengikuti SPMB Online TA 2025/2026

07

Jika masih ada sisa kuota dari jalur afirmasi, mutasi, prestasi akademik dan nonakademik maka akan dilimpahkan ke Jalur Domisili

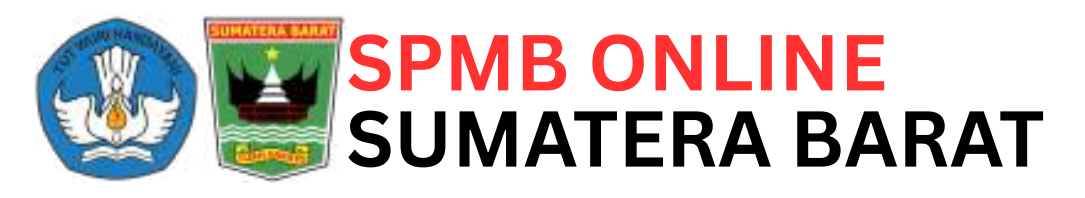

### TATA CARA DAFTAR ULANG

01

Daftar ulang dilakukan oleh calon murid baru yang dinyatakan lolos seleksi dan diterima di sekolah tujuan

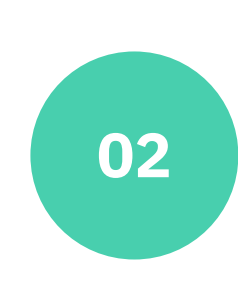

Daftar ulang dilakukan untuk memastikan status sebagai murid baru pada sekolah tujuan dengan menunjukkan dokumen asli yang dibutuhkan sesuai dengan persyaratan

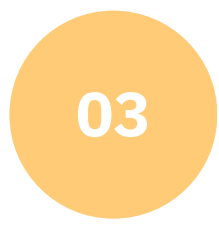

Sekolah menyelenggarakan daftar ulang bagi calon murid baru yang dinyatakan lolos seleksi sesuai dengan jadwal yang telah ditentukan dalam petunjuk teknis

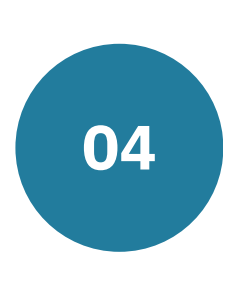

Dalam hal calon murid yang dinyatakan lolos seleksi namun tidak melakukan proses daftar ulang pada waktu yang telah ditetapkan, maka daya tampung diisi oleh calon murid yang dinyatakan cadangan

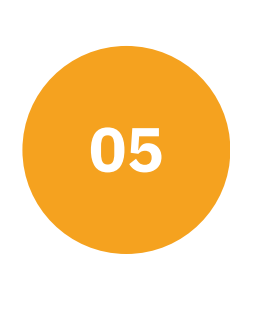

Apabila ditemukan pemalsuan pengisian data dan/atau dokumen, maka akan diproses sesuai dengan aturan hukum yang berlaku dan dicabut haknya sebagai murid baru

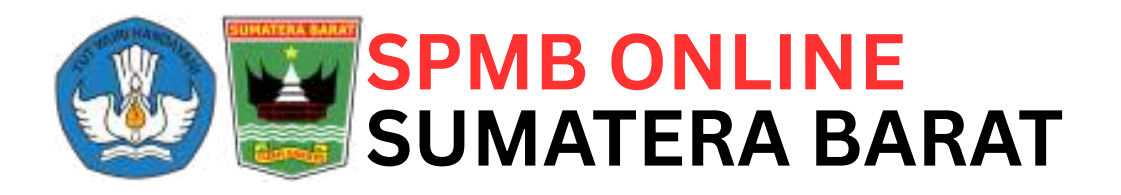

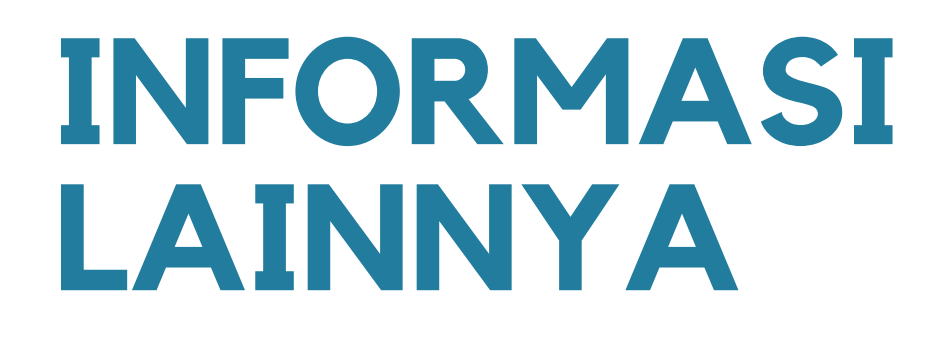

01

02

Pengecekan kebenaran data calon peserta didik baru yang mendaftar pada jalur afirmasi dapat dilihat pada link berikut : • Pemegang KIP dapat dicek pada alamat pip.kemdikbud.go.id • Pemegang PKH dapat dicek pada alamat dtks.kemensos.go.id atau cekbansos.kemensos.go.id

Selama proses pelaksanaan Sistem Penerimaan Murid Baru (SPMB) Tahun Ajaran 2025/2026, sekolah dilarang menjual seragam sekolah dan melakukan pungutan dalam bentuk apapun

03

Calon murid baru yang sudah diterima di sekolah boarding negeri tidak dapat mengikuti SPMB baik ke SMA Negeri maupun ke SMK Negeri

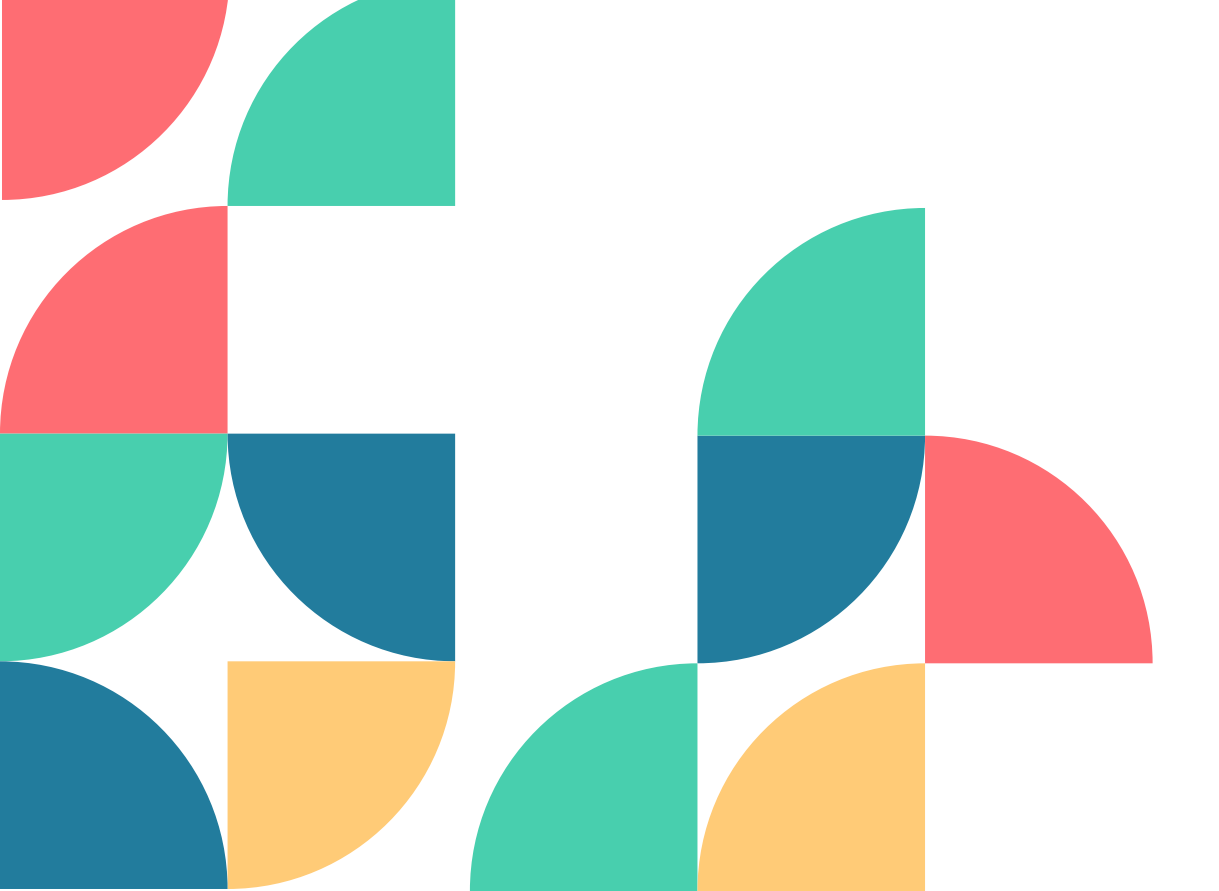

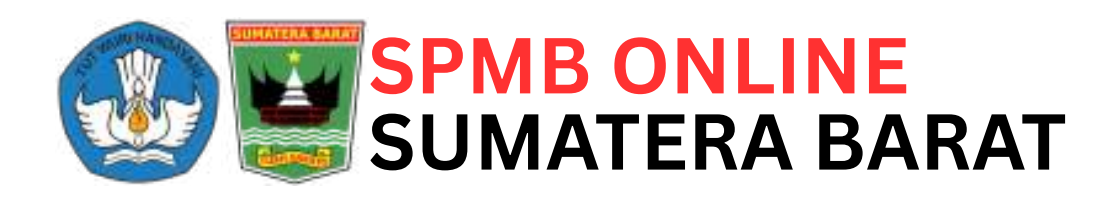

# APLIKASI A SPMB ONLINE

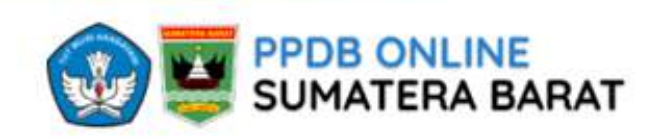

Beranda Informasi 🗸 Perankingan 🗸

#### PPDB ONLINE SUMATERA BARAT

Penerimaan Peserta Didik Baru Provinsi Sumatera Barat Tahun 2023. Pendidikan merupakan salah satu upaya yang harus diselenggarakan oleh Pemerintah Daerah dalam rangka mencerdaskan masyarakat di daerah, sebagai salah satu bagian dari penyelenggaraan pendidikan perlu adanya penerimaan peserta didik baru yang terintegrasi dan komprehensif serta sesuai dengan kondisi daerah.

MANUAL BOOK PPDB ONLINE 2023

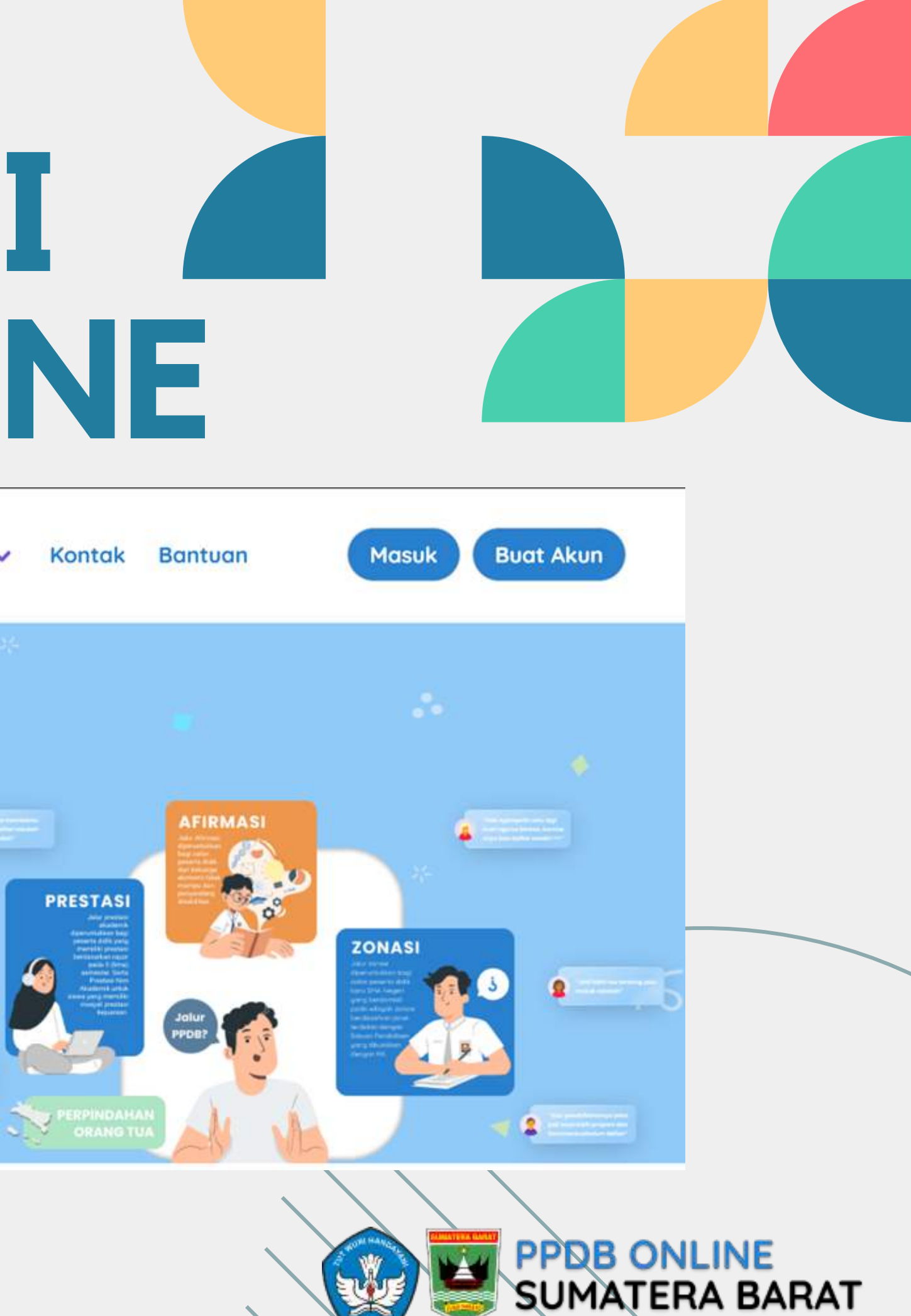

## **USER/PENGGUNA APLIKASI**

#### PESERTA SPMB

adalah calon murid yang merupakan tamatan SMP/MTs sederajat yang akan mendaftar ke SMAN/SMKN melalui SPMB Online. Calon murid membuat akun secara mandiri dan melengkapi data diri, menginput nilai rapor, serta menguload dokumen

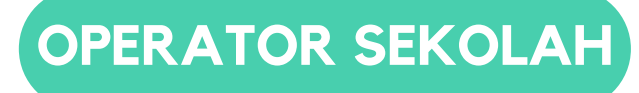

adalah petugas dari SMAN/SMKN yang memiliki tugas:

- input kuota sekolah
- melakukan proses verifikasi dan validasi data siswa yang mendaftar
- memproses daftar ulang calon siswa yang lulus
- membatu siswa yang mengalami kendala dalam proses pendaftaran spmb online

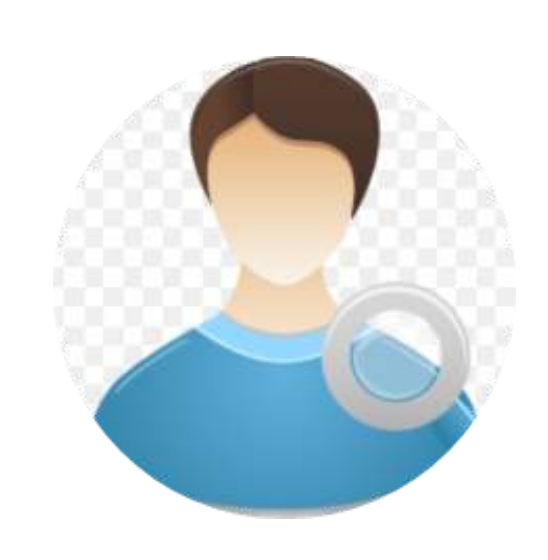

#### **OPERATOR DINAS/CABDIN**

adalah petugas dari Dinas/Cabdin yang memiliki tugas:

- mengkroscek data dan kuota sekolah
- menginputkan data wilayah domisili sekolah • membatu siswa yang
- mengalami kendala dalam proses pendaftaran spmb online

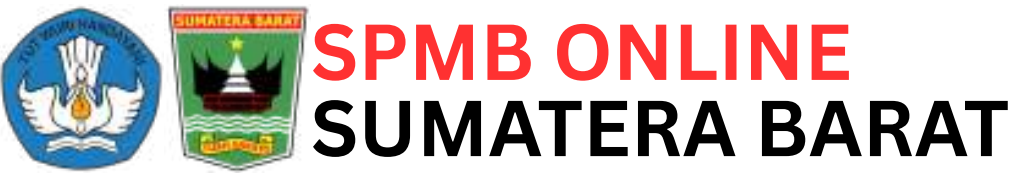

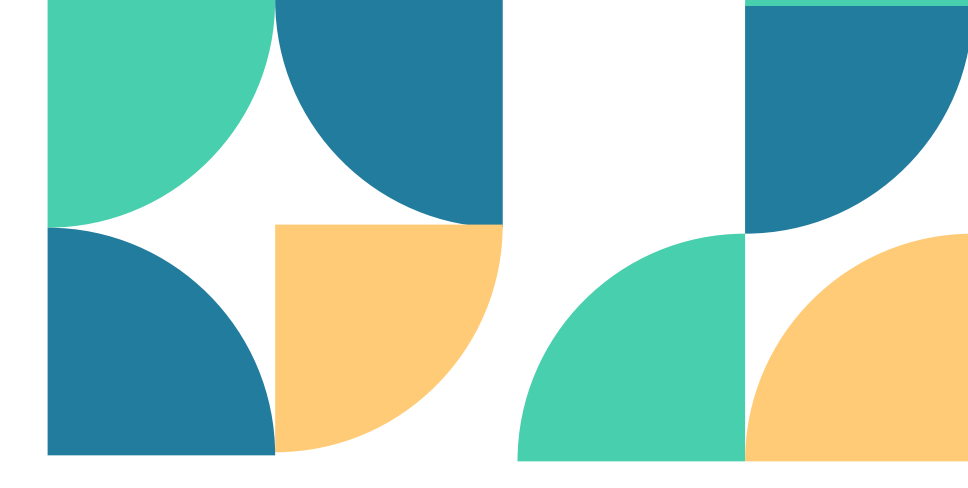

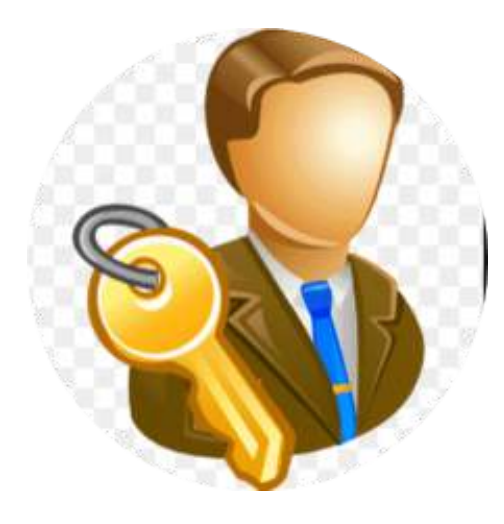

#### **ADMIN PPDB**

adalah TIM IT yang bertugas mengelola sistem dan database secara keseluruhan

## **REGISTRASI/BUAT AKUN**

Klik tombol Buat Akun pada halaman web SPMB atau akses link https://pendaftaranspmb.sumbarprov.go.id/registrasi Proses pembuatan akun secara mandiri dilakukan oleh siswa dimulai dari tanggal 09 Juni 2025

#### Pendaftaran Akun SPMB Sumatera Barat Silahkan isi data kamu dengan benar, pastikan email yang kamu masukan aktif Nama Lengkap Masukan Nama Lengkap Nomor NIK Masukan Nomor Induk Kependudukan (NIK) Nomor KK Masukan Nomor Kartu Keluarga (KR) Tempat Lahir Tanggal Lahir Masukan Tanggal Lahir Masukan Tempat Latin Alamat Email Aktif Masukan Alamat Email Yang Aldif Password ۲ Macultan Patoword Ulangi Password 0 Masukan Password Yang Sama Dengan Diatas Saya menyetujui syarat dan ketentuan yang berlaku Daftarkan akun saya Sudah Punya akun? Masuk di sini

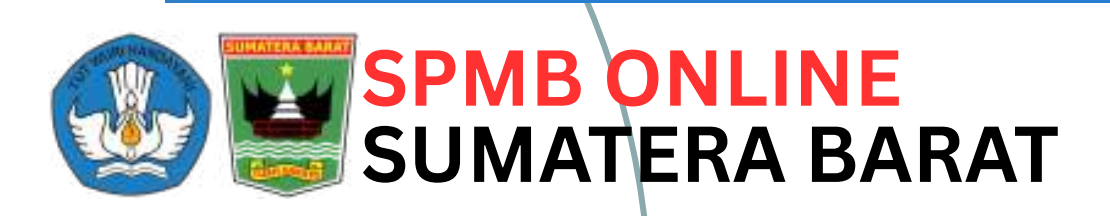

Dalam membuat akun wajib melengkapi data berikut : Nama Lengkap, NIK, No. KK, Tempat Lahir, Tanggal Lahir, Email Aktif dan Password

### **01 - DATA**

### **02 - PENGECEKAN**

• Nama Lengkap, NIK, No. KK, Tempat dan Tanggal Lahir akan dicocokan dengan data dukcapil, jika ada salah satu yang tidak cocok maka sistem akan menolak registrasi akun • Pengecekan umur berdasarkan tanggal lahir, dan umur maksimal 21 tahun per 1 Juli 2025

### **03 - PENTING**

• Buatlah password yang aman dan tidak mudah ditebak, serta selalu ingat dan catat password yang sudah dibuat • Jika saat proses pembuatan akun muncul pesan "NIK sudah terdaftar", segera hubungi operator SMAN/SMKN terdekat dari rumah siswa untuk meminta check password • Siswa yang sudah lulus pada sekolah boarding/asrama tidak bisa mendaftar SPMB Online

## HALAMAN LOGIN

Klik tombol Masuk pada halaman web spmb atau klik tulisan "Masuk di sini" dari halaman pendaftaran akun atau akses link https://pendaftaranspmb.sumbarprov.go.id

Login ke aplikasi SPMB dengan memasukan **NIK** dan **Password** yang telah dibuat sebelumnya

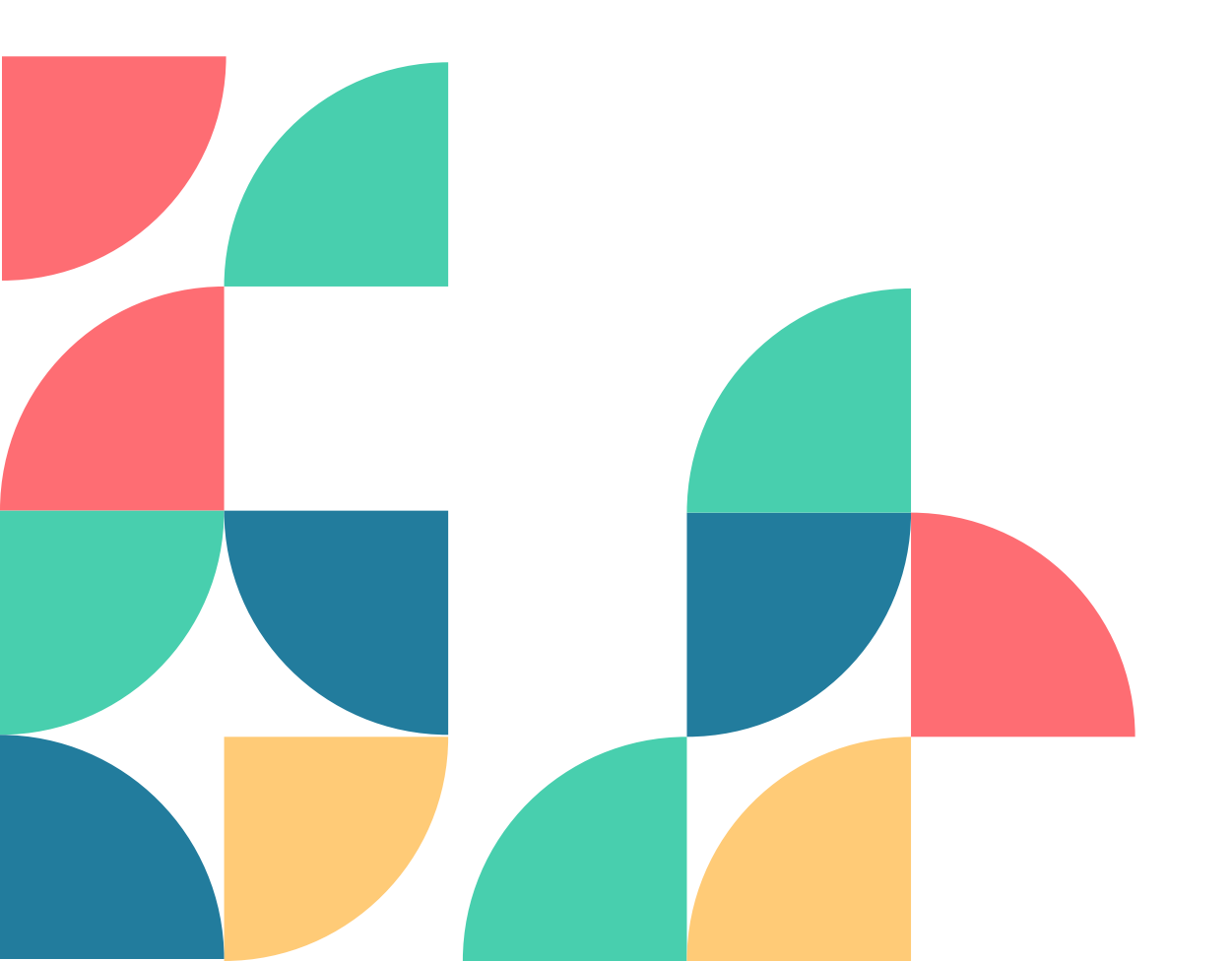

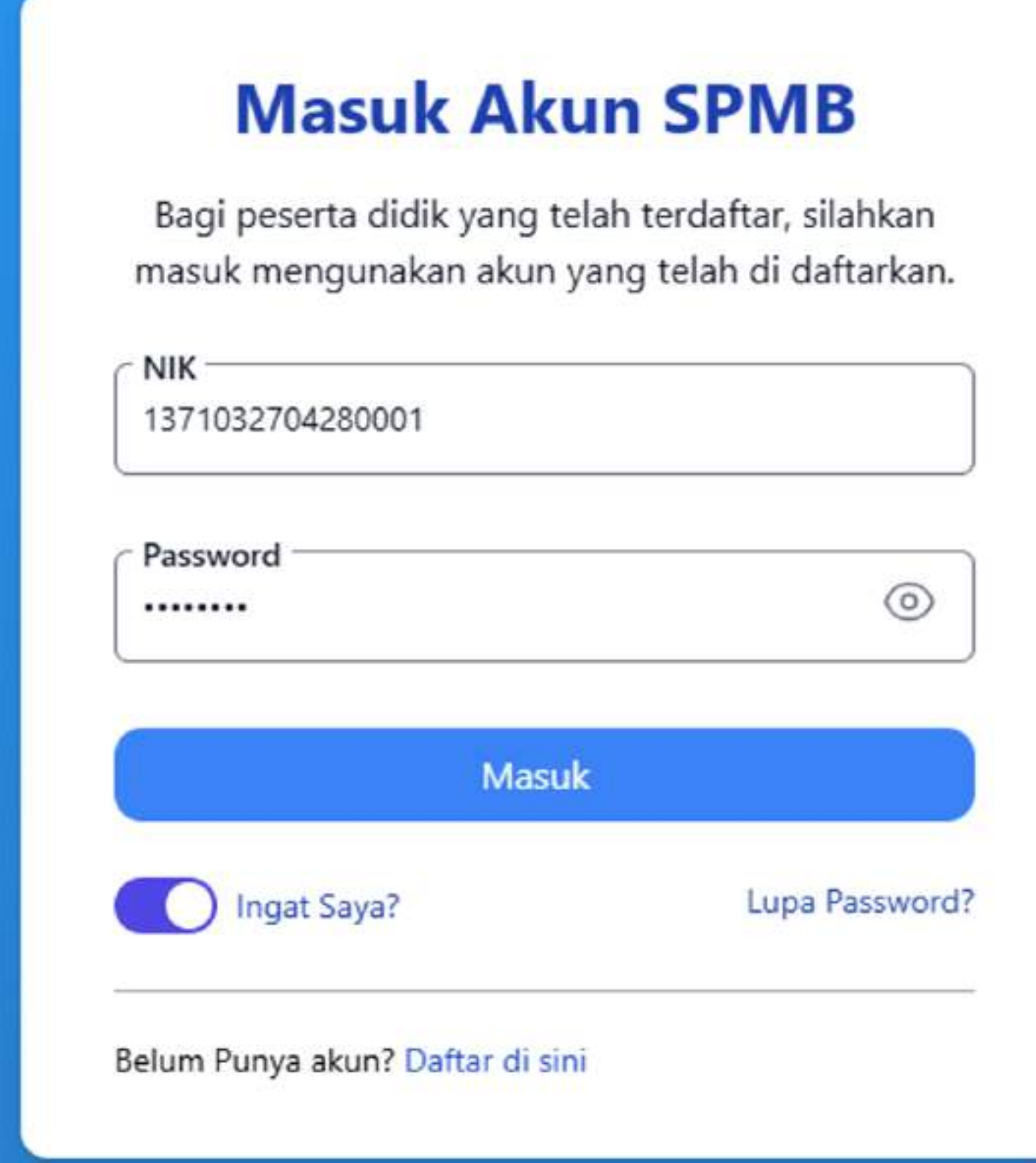

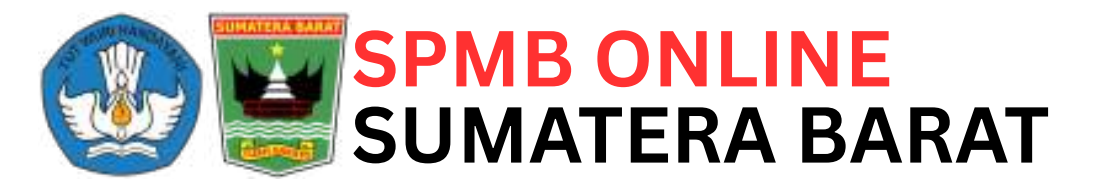

### FORMULIR BIODATA DIRI

| For | m | u | ir | En | tri | B | od |      |
|-----|---|---|----|----|-----|---|----|------|
|     |   |   |    | _  |     |   |    | <br> |

|                                                                         | Progress Entri Biodata Gnuga Laksmana                                                                                                    |                                                                                             | 1                                                             |                           |
|-------------------------------------------------------------------------|----------------------------------------------------------------------------------------------------|---------------------------------------------------------------------------------------------|---------------------------------------------------------------|---------------------------|
|                                                                         | Data Dirl  🛛 😡 Data Sekula                                                                                                    | 6 ) (4 Data Dokumen ) (6 1                                                                  | Data Nilai de Konfirmasi                                      |                           |
|                                                                         | Infomasi     Untuk pindah ke fermulir lain allahkan Kik menu progra                                                                                                    | ns yg iele of alies                                                                         |                                                               |                           |
|                                                                         | Data Diri Siswa *                                                                                                    |                                                                                             |                                                               |                           |
|                                                                         | <ul> <li>Pertuation sebelum mengisi data diri<br/>Pont penteg ontok pengisian data diri stova</li> <li>Untuk NiK sisua tidak bisa dirubak</li> <li>Silahkan jadikan KARTU KUUABGA (KX) sebagar per</li> </ul> | loman dalam pengisian dala                                                                  |                                                               |                           |
|                                                                         | Name Calon Siswo<br>Gnuga Lakimana                                                                                                    | NIK<br>1371052794230001                                                                     | Nomer KK (Sesual KK)<br>1571052704281112                      |                           |
|                                                                         | Tanggal Lahir (Sesuai KK)<br>2019-03-08                                                                                                    | Tempat Lahir Siawa (Sesuai KK)<br>Padang Kota                                               | NISN<br>8373771823                                            |                           |
|                                                                         | Nomer Pessel (HP/WA)<br>082266541523                                                                                                    | Tanggal Catak Kartu Kekarga (Sesuai KK)<br>2022-11-11                                       | Agama (Secual KK)<br>Islam                                    |                           |
| -0.8938237278807377.100.3                                               | 788239863934                                                                                                    | n slahkan klik rumah kamu nattikan lokasi yann kamu nilih s                                 | essai dengan KARTU KEU KRISA, aka ditemukan inkasi rumah yang | amu mas kan tutak         |
| <ul> <li>Summar por total on</li> <li>benar, maka calon pese</li> </ul> | Parlaman<br>Kogeninaa Jan<br>Parlaman<br>Kogeninaa Jan<br>Parlaman<br>Kogeninaa Jan<br>Parlaman                                                                                                    | n samaan wax furnan samu, pastaan asaa yarg kamu pinn s<br>dam provinsi<br>Aripan<br>Padang | Sceltas<br>Sceltas<br>Sumatera Barat                          | Muara<br>TAPI-<br>Sjorong |
|                                                                         | PETAN<br>PETAN                                                                                                    | Tartian<br>Nasional                                                                         | Solok                                                         |                           |

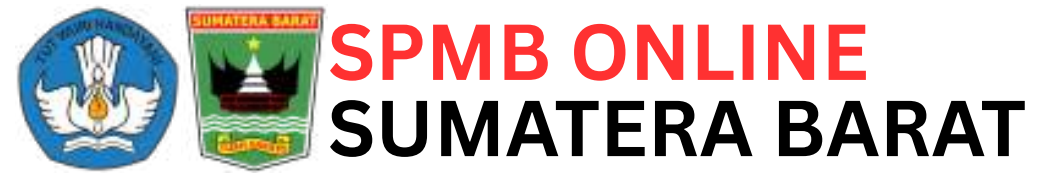

Setelah berhasil login, siswa akan diarahkan ke halaman data diri. Disini siswa harus melengkapi data berikut : Nama, NIK, No. KK, NISN, No. HP Aktif, Tempat Lahir, Tanggal Lahir, Tanggal Cetak KK, Agama, Jenis Kelamin, Alamat Lengkap Sesuai KK, Titik Koordinat Rumah, Data Orang Tua Kandung, Data Wali (jika ada), Penghasilan Orang Tua/Wali, dan No. HP Orang Tua/Wali

Calon murid yang berpindah domisili karena tugas orang tua/wali dan akan mendaftar pada jalur mutasi, alamat yang diinputkan adalah alamat sesuai surat keterangan domisili

Untuk anak panti sosial / panti asuhan alamat yang diinputkan adalah alamat panti

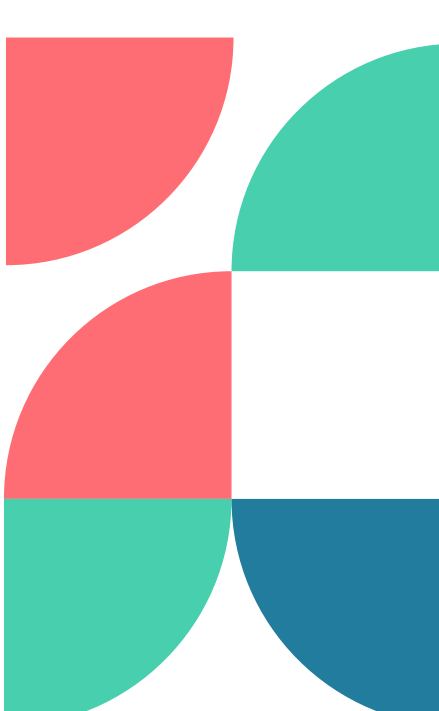

## **ISI DATA SEKOLAH**

Setelah melengkapi data diri selanjut siswa akan diminta untuk menginputkan data sekolah asal.

Data sekolah yang harus dilengkapi antara lain:

- Wilayah Asal Sekolah
- Jenis/Satuan Pendidikan
- Nama Sekolah
- Akreditasi Sekolah
- NPSN Sekolah
- Alamat Sekolah

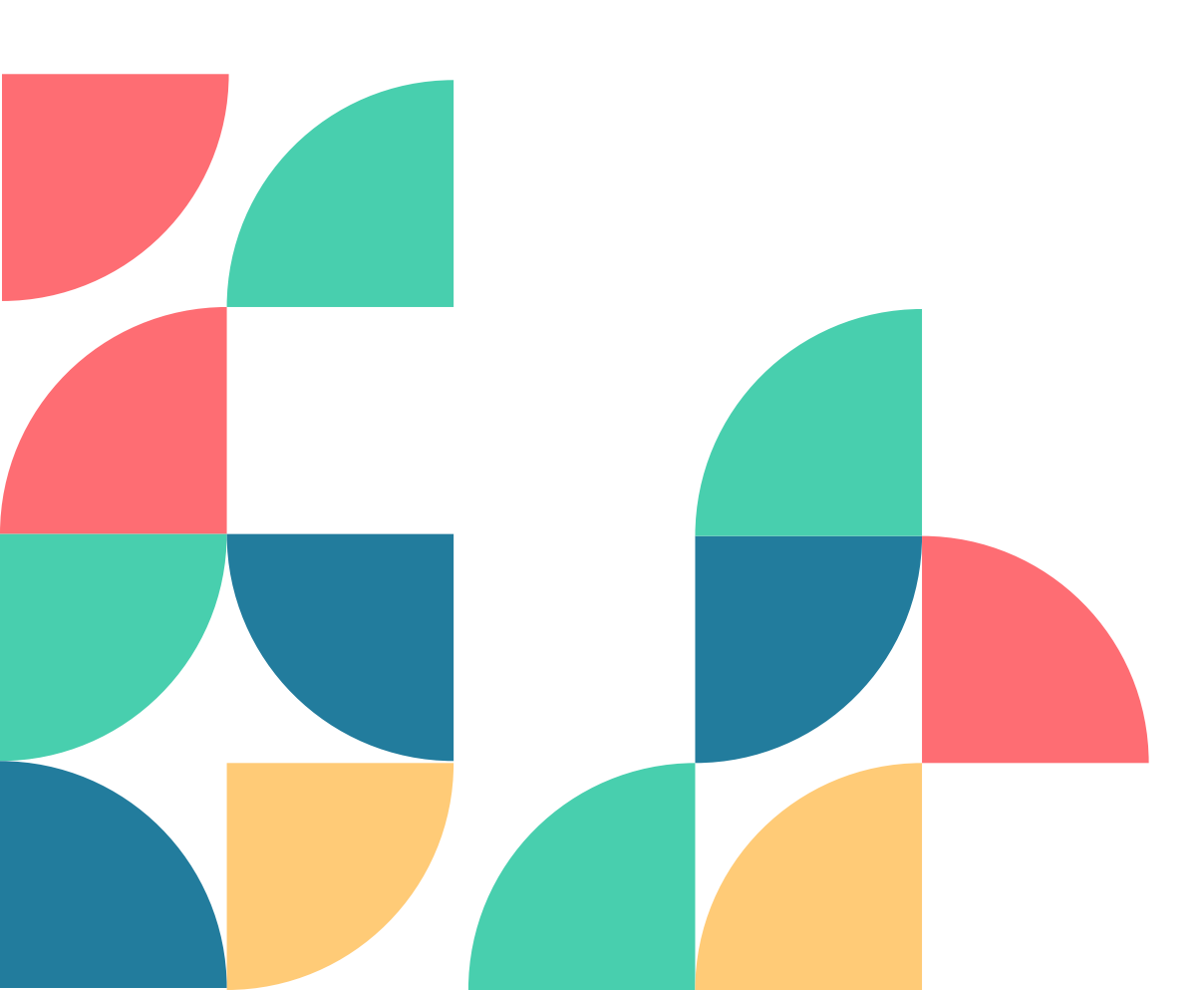

| 🕢 Data Diri 🔗 🤷                                                              | Data Sekolah 04 Data Dokumen      | 05 Data Nilai 06   | Konfirmasi |
|------------------------------------------------------------------------------|-----------------------------------|--------------------|------------|
| <ul> <li>Infomasi</li> <li>Untuk pindah ke formulir lain silahkan</li> </ul> | klik menu progress yg ada di atas |                    |            |
| ata Sekolah Asal *                                                           |                                   |                    |            |
| Wilayah Asal Sekolah                                                         |                                   |                    |            |
| Jenis Pendidikan<br>SMP                                                      | Nama Sekolah<br>SMP 10 JAKARTA    | Akreditasi Sekolah |            |
| Nilai Akreditasi                                                             | NPSN                              | Alamat Lengkap     |            |
| 21                                                                           | 13234342332                       |                    |            |
| Pilih Provinsi dan Kota                                                      |                                   |                    |            |
| dki Jakarta - Kota Adm. Jakarta pusat                                        |                                   |                    |            |
| Kecamatan                                                                    | Kelurahan                         |                    |            |
| C TRAININ DEC AD                                                             | KARANG ANYAR                      |                    |            |
| SAWAH BESAK                                                                  |                                   |                    |            |
| SAWAH BESAK                                                                  |                                   |                    |            |

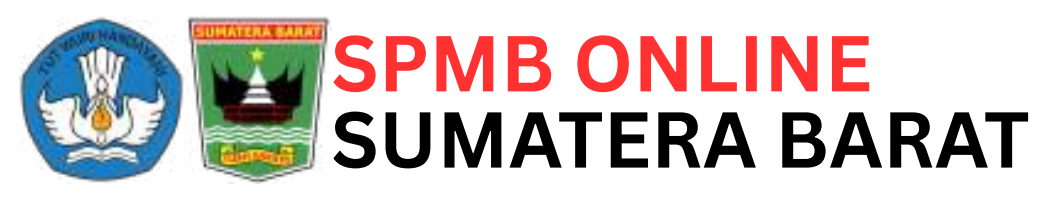

## UPLOAD DOKUMEN

Setelah menginputkan data sekolah selanjutnya mengupload dokumen pendukung

| Data Diri                                                                        | a Sekolah 🛛 🥝 Data Dokumen 刘 🛛 05                                     | Data Nilal 06 Konfirmasi                                     |
|----------------------------------------------------------------------------------|-----------------------------------------------------------------------|--------------------------------------------------------------|
| Infomasi<br>Untuk pindah ke formulir lain silahkan klik men                      | vu pregress vo ada di atas                                            |                                                              |
|                                                                                  |                                                                       |                                                              |
| okumen Siswa *                                                                   |                                                                       |                                                              |
| Perhatian sebelum mengupload dokume<br>Silahkan lengkapi dokumen pendukung kamur | en<br>untuk svarat mendaftar SPMB 2025. Dokumen harus dalam format ir | odf/apg/.jpeg/.ong dengan maksimal ukuran 2M8. Pastikan file |
| dokumen terlihat jelasi.                                                         |                                                                       |                                                              |
| as Foto                                                                          | Akta Kelahiran                                                        | Kartu Keluarga                                               |
|                                                                                  |                                                                       |                                                              |
| ~                                                                                |                                                                       |                                                              |
| pas foto berhasil di upload                                                      | Maletimal ukuran file 2mb                                             | kartu keluarga berhasil di upload                            |
|                                                                                  | Upload Klik Disini                                                    | Ubah Lihat                                                   |
| Ubah Lihat                                                                       |                                                                       |                                                              |
| Ubah                                                                             |                                                                       |                                                              |
| Ubah Lihat                                                                       |                                                                       |                                                              |
| ubah Lihat                                                                       |                                                                       |                                                              |
| ubah Lihat                                                                       |                                                                       |                                                              |

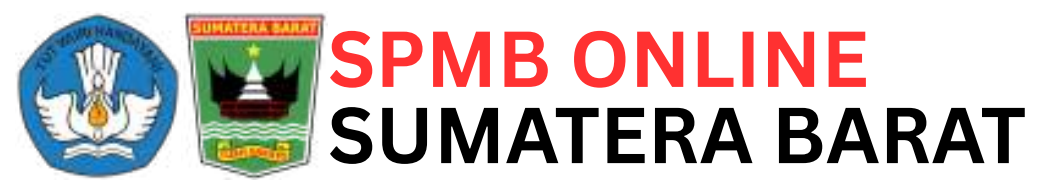

apun dokumen yang harus

- engkapi antara lain:
- Foto siswa terbaru dan
- berwarna
- Scan Akte Kelahiran
- Scan Kartu Keluarga
- Scan ljazah/SKL
- Foto rumah sisi kiri, depan dan
- kanan
- Scan rapor semester 1 5

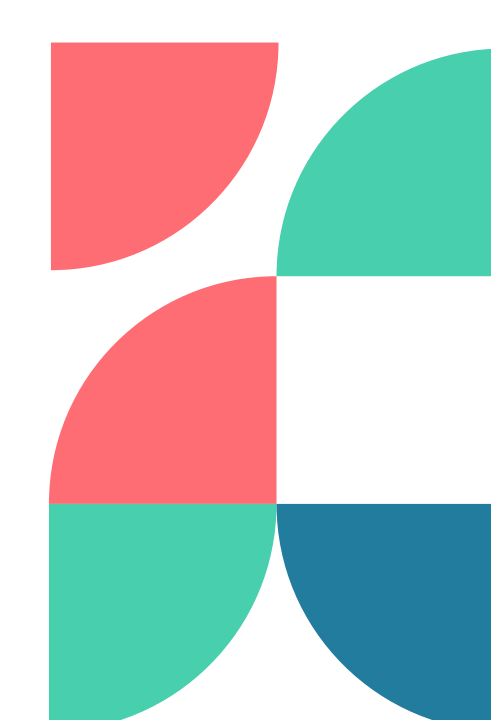

## ISI DATA NILAI

Setelah mengupload dokumen selanjut siswa akan diminta untuk menginputkan rerata nilai pengetahuan semua mata pelajaran pada rapor dari semester 1 sampai semester 5

> Data nilai rapor yang harus dilengkapi adalah :

 Rerata nilai pengetahuan semua mata pelajaran pada rapor semester 1 sampai semester 5

| 🕑 Data Di                                | n ) (                     | Data Seko         | lah 🛛 🔪 🥑                    | Data Dokumen                                 |                               | Data Nilai | $\rangle$ (e | i) Konfirmasi |
|------------------------------------------|---------------------------|-------------------|------------------------------|----------------------------------------------|-------------------------------|------------|--------------|---------------|
| Untuk pindal                             | ı ke formular lain silahk | an klik menu prog | ress yg ada di atas          |                                              |                               |            |              |               |
| a Nilai Siswa '                          |                           |                   |                              |                                              |                               |            |              |               |
| apor Semester 1                          | * Rapor Semester 2        | * Rapor Semeste   | r 3 * Rapor Semester         | * Rapor Semester                             | 5                             |            |              |               |
|                                          |                           |                   |                              |                                              |                               |            |              |               |
|                                          |                           |                   |                              |                                              |                               |            |              |               |
|                                          |                           |                   |                              |                                              |                               |            |              |               |
|                                          |                           |                   |                              |                                              |                               |            |              |               |
|                                          |                           |                   |                              |                                              |                               |            |              |               |
|                                          |                           |                   |                              |                                              |                               |            |              |               |
|                                          |                           |                   | Persyar                      | atan Instan                                  | si                            |            |              |               |
|                                          |                           |                   | Persyar<br>Pas Fo            | <b>atan Instan</b><br>oto terbaru P          | <b>si</b><br>akaian F         | Formal der | ngan Latar   | r Belakang M  |
|                                          |                           |                   | Persyar<br>Pas Fo<br>Kartu 1 | ratan Instan<br>oto terbaru P<br>Fanda Pendu | <b>si</b><br>akaian F<br>Iduk | Formal der | igan Latai   | r Belakang M  |
|                                          |                           |                   | Persyar<br>Pas Fo<br>Kartu 1 | atan Instan<br>oto terbaru P<br>Fanda Pendu  | <b>si</b><br>akaian F<br>Iduk | Formal der | igan Latai   | r Belakang M  |
|                                          |                           |                   | Persyar<br>Pas Fo<br>Kartu 1 | ratan Instan<br>oto terbaru P<br>Fanda Pendu | <b>si</b><br>akaian F<br>Iduk | Formal der | igan Lata    | r Belakang M  |
| ai Semester 1-                           |                           |                   | Persyar<br>Pas Fo<br>Kartu T | ratan Instan<br>oto terbaru P<br>Fanda Pendu | <b>si</b><br>akaian F<br>Iduk | Formal der | ngan Lata    | r Belakang M  |
| ai Semester 1 —<br>18                    |                           |                   | Persyar<br>Pas Fo<br>Kartu T | atan Instan<br>oto terbaru P<br>Fanda Pendu  | <b>si</b><br>akaian F<br>Iduk | Formal der | ngan Latan   | r Belakang M  |
| ai Semester 1 —<br>18<br>ai Semester 4 — |                           |                   | Persyar<br>Pas Fo<br>Kartu T | ratan Instan<br>oto terbaru P<br>Fanda Pendu | <b>si</b><br>akaian F<br>Iduk | Formal der | ngan Latan   | r Belakang M  |

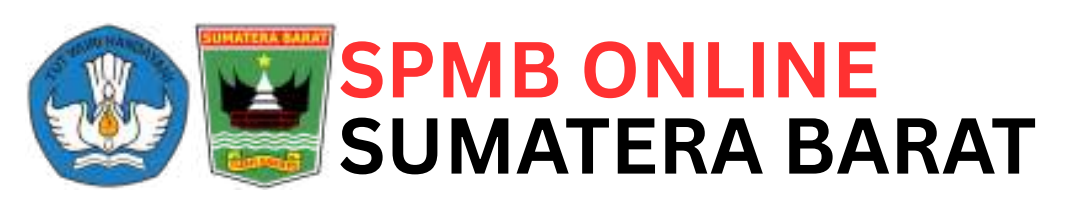

## **KONFIRMASI DATA**

Setelah selesai menginputkan semua data yang diminta, langkah terakhir adalah komfirmasi data guna untuk memastikan kembali kebenaran dan kelengkapan data yang sudah diinputkan

| gress Entri Biodata Gnuga Laksma                           | ina                                 |                                                                                                    |                                                                              |
|------------------------------------------------------------|-------------------------------------|----------------------------------------------------------------------------------------------------|------------------------------------------------------------------------------|
| 🖉 Data Diri                                                | Data Sekolah 🛛 🖉 Data Dokum         | ien Data Nilai OG Konfirmasi                                                                                                    |                                                                              |
| Infomasi<br>Untuk pindah ke formulir lain silahkar         | n klik menu progress yg ada di atas |                                                                                                    |                                                                              |
| aman Konfirmasi Data                                       |                                     |                                                                                                    |                                                                              |
| Mohon Perhatian<br>Harap poriksa data diri siswa, pastikar | n data sudah sesuai                 | Rapor Semester 4                                                                                                    | Lihat File Perbalki                                                          |
| Data Diri Siswa<br>Harap pastikan data diri yang di entrik | an sudah benar.                     | Rapor Semester 5                                                                                                    | Lihat File Perbaiki                                                          |
| Nama Lengkap                                               | Gnuga Laksmana                      | Harap Baca Pesan Ini Baik Baik!!!                                                                                                    | ener den samus dalaumen unne dikuk iking sebagai persustan perdaftara        |
| NISN                                                       | 8373771823                          | sudah di upload                                                                                                    | enar dan sende daharnen yang diburtinaan sebagai persyanatan pendanara       |
| <u>G</u>                                                   |                                     | <ul> <li>Syarat dan ketentuan</li> <li>Dengan ini saya nyatakan bahwa data yang saya masukkan adalah data yang sebenarnya menerima resiko dan hukuman berdasarkan kebijakan yang berlaku.</li> </ul> | n Apabila data tersebut terverifikasi salah pada masa akan datang, saya siap |
|                                                            |                                     |                                                                                                    |                                                                              |

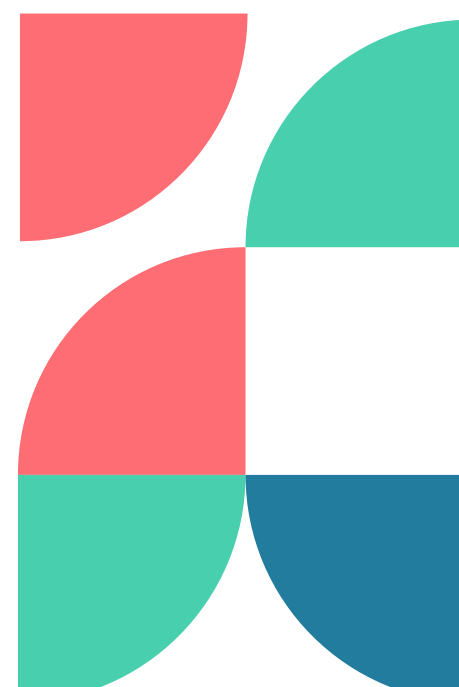

### **BERANDA SISWA**

Setelah melakukan konfirmasi data, calon siswa akan diarahkan ke halaman Beranda Siswa untuk melakukan proses berikutnya yaitu Pendaftaran Sekolah

**Di halaman Beranda SPMB Online** terdapat beberapa menu:

- Beranda Siswa
- Biodata Siswa
- Dokumen Siswa
- Perbaikan Data
- Pendaftaran Sekolah
- Hasil Pendaftaran
- Ganti Password
- Keluar Aplikasi

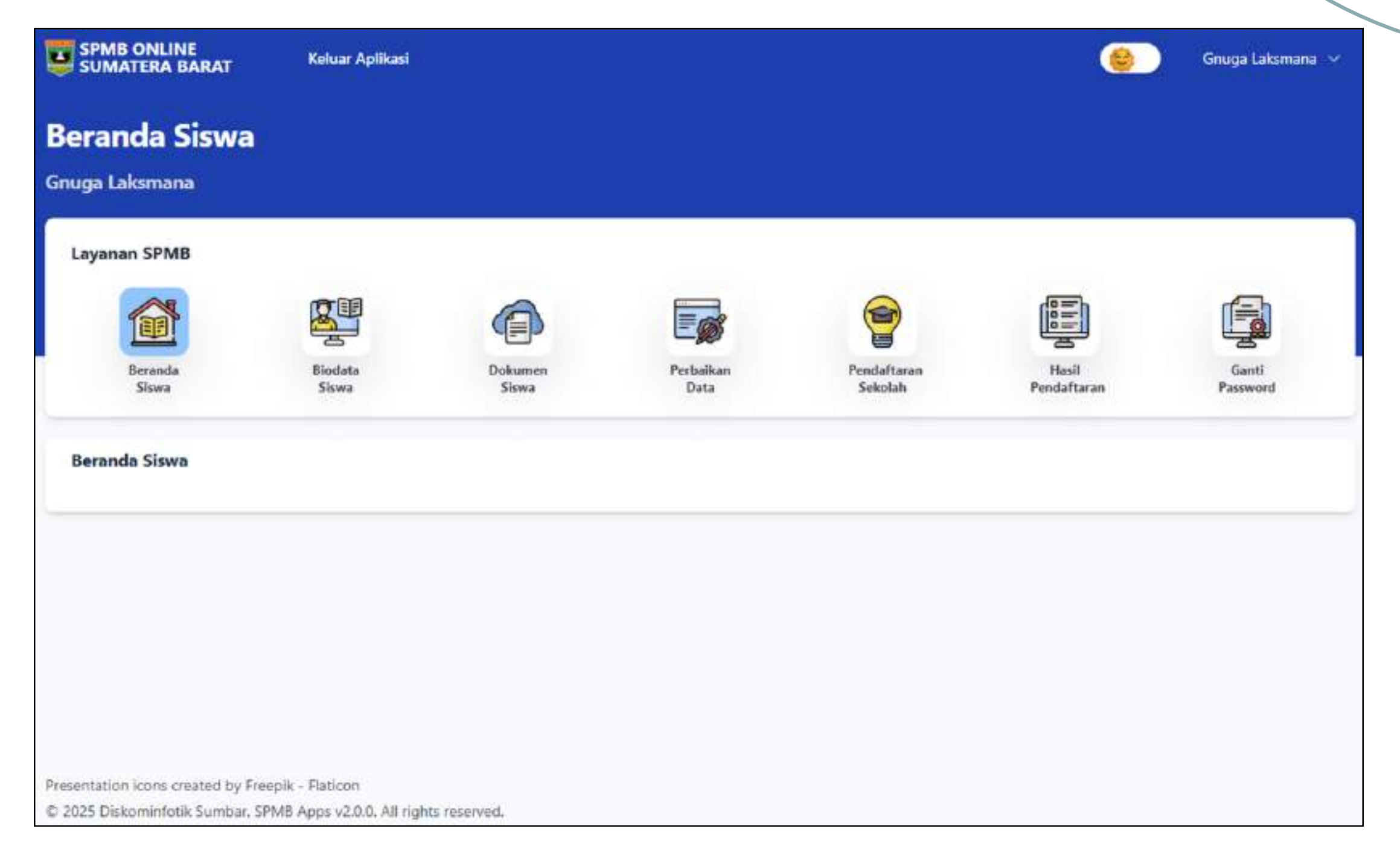

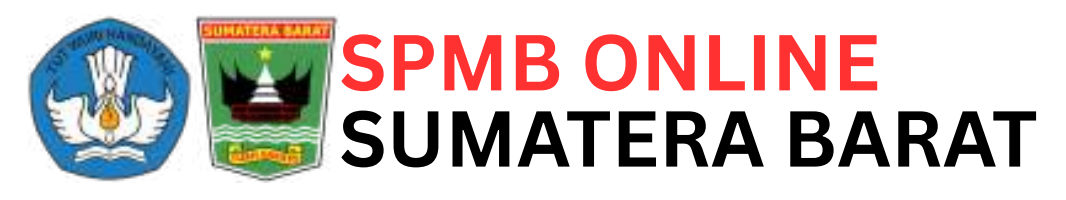

## **BIODATA SISWA**

Di halaman ini siswa bisa melihat dan mengecek kembali data diri yang sudah diinputkan

| anan SPMB                                                      |                            |                                       |                   |                       |
|----------------------------------------------------------------|----------------------------|---------------------------------------|-------------------|-----------------------|
|                                                                | R.                         |                                       |                   | 1                     |
| Beranda<br>Siswa                                               | Biodata<br>Siswa           | Dokumen<br>Siswa                      | Perbaikan<br>Data | Pendaftara<br>Sekolah |
| Data Diri Siswa                                                |                            |                                       |                   |                       |
| Data Diri Siswa<br>Harap pastikan data<br>Nama Lengkap         | diri yang di entrikan suda | h benar<br>Gnuga Laksma               | na                |                       |
| Data Diri Siswa<br>Harap pastikan data<br>Nama Lengkap<br>NISN | diri yang di entrikan suda | h benar<br>Gnuga Laksma<br>8373771823 | na                |                       |

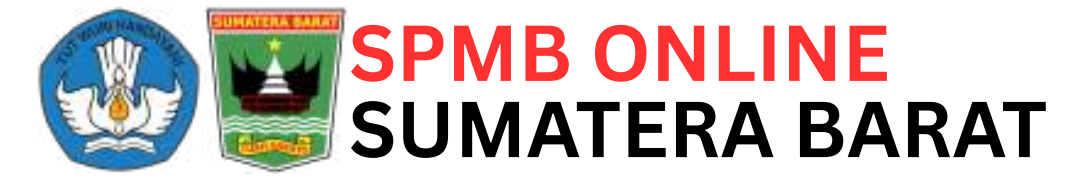

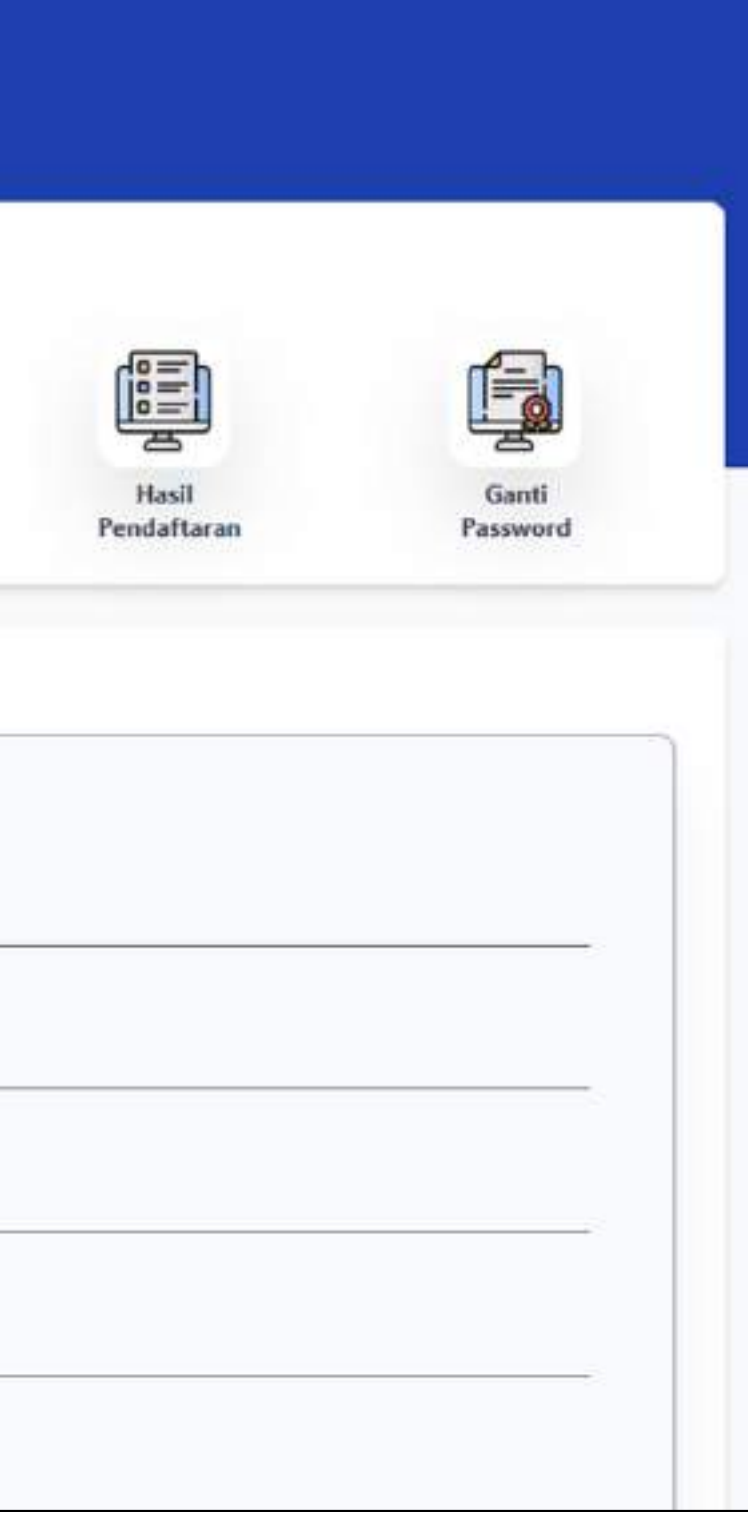

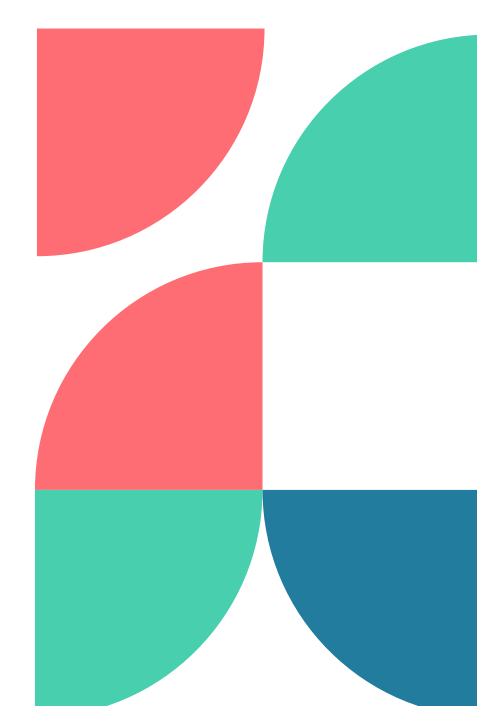

### DOKUMEN SISWA

Di halaman ini siswa bisa melihat dan mengecek kembali dokumen yang sudah diupload oleh siswa

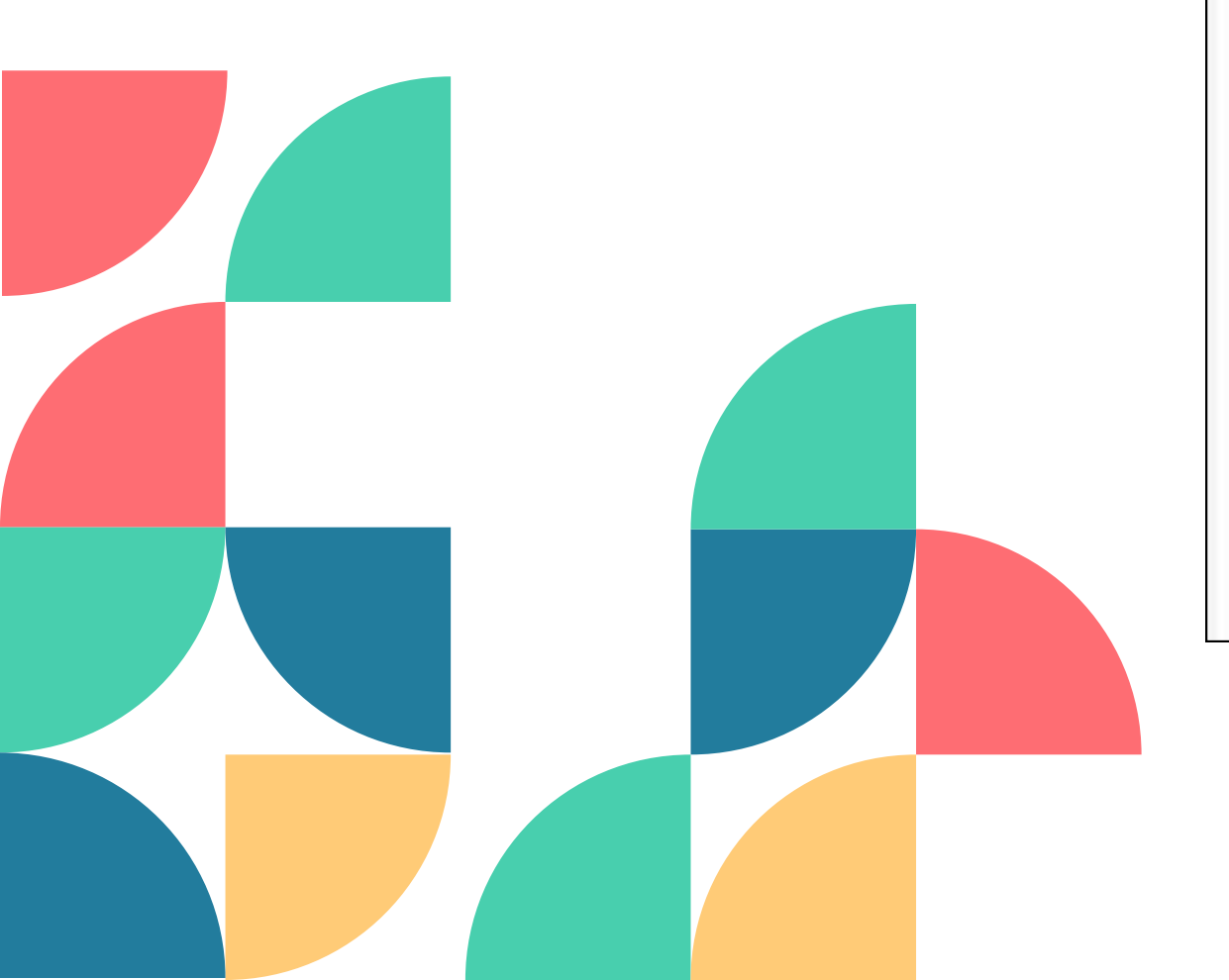

| men Sisv<br><sup>ksmana</sup>                                 | va                    |                  |                   |                        |                      |                   |
|---------------------------------------------------------------|-----------------------|------------------|-------------------|------------------------|----------------------|-------------------|
| SPMB                                                          | Biodata<br>Siswa      | Dokumen<br>Siswa | Perbaikan<br>Data | Pendaftaran<br>Sekolah | Hasil<br>Pendaftaran | Ganti<br>Password |
| en Siswa<br>okumen Siswa<br>rap periksa dokur<br>okumen Pokok | a<br>men ini<br>Siswa |                  |                   |                        |                      |                   |
| Pas Foto Sit                                                  | swa                   |                  |                   |                        |                      | Lihat File        |
| 🧷 Kartu Kelua                                                 | arga                  |                  |                   |                        |                      | Lihat File        |
| 🧷 ljazah / SKI                                                | L Siswa               |                  |                   |                        |                      | Lihat File        |
|                                                               |                       |                  |                   |                        |                      |                   |

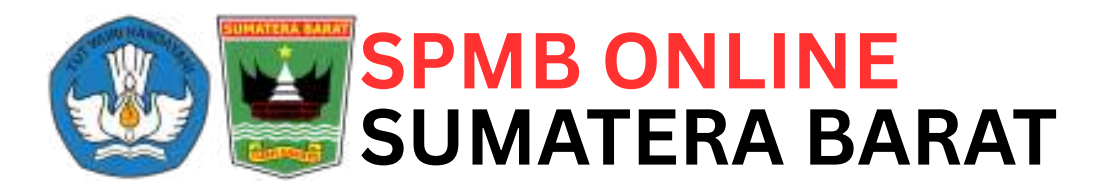

## **PERBAIKAN DATA**

Di halaman ini siswa bisa memperbaiki kembali data diri atau dokumen yang masih salah

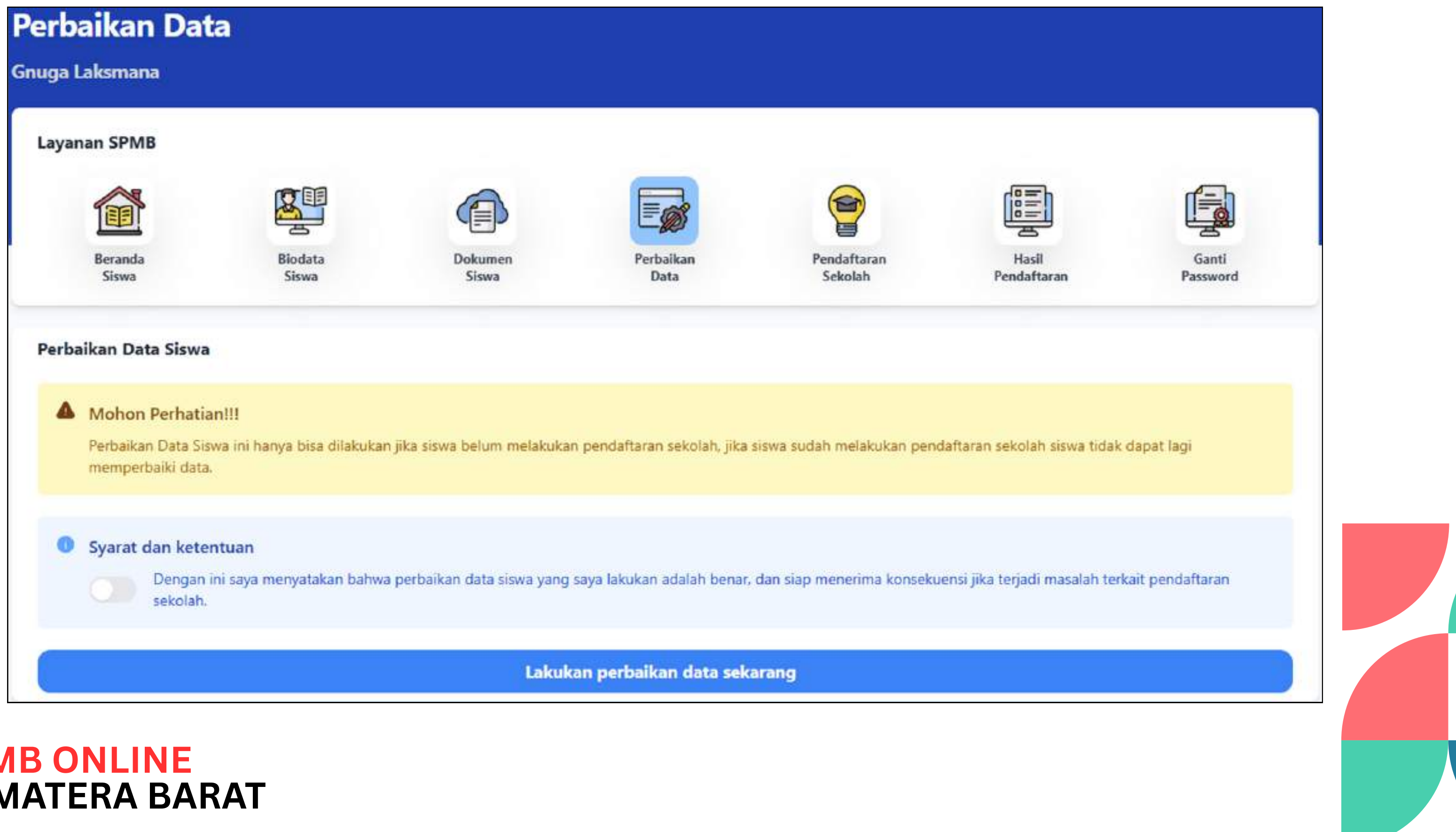

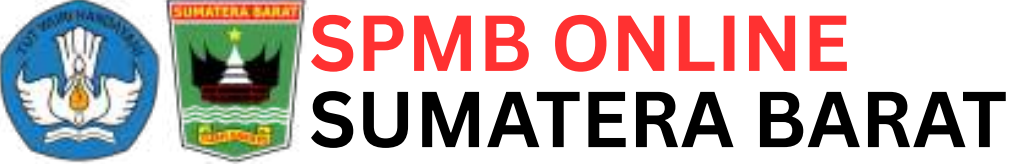

## PENDAFTARAN SEKOLAH

Tahap pertama dalam pendaftaran sekolah adalah memilih jenis satuan pendidikan yang menjadi tujuan siswa apakah ke SMA Negeri atau ke SMK Negeri

| SPMB ONLINE<br>SUMATERA BARAT                       | Keluar Aplikasi                                                                                                    |                           |                   |                        | ۲                    | Gnuga Laksmana 🖂  |
|-----------------------------------------------------|----------------------------------------------------------------------------------------------------|---------------------------|-------------------|------------------------|----------------------|-------------------|
| Satuan Pendidil<br>Gnuga Laksmana                   | kan                                                                                                    |                           |                   |                        |                      |                   |
| Layanan SPMB                                        | _                                                                                                    | _                         |                   |                        |                      |                   |
| Â                                                   | R                                                                                                    |                           |                   | 9                      |                      |                   |
| Beranda<br>Siswa                                    | Biodata<br>Siswa                                                                                                    | Dokumen<br>Siswa          | Perbaikan<br>Data | Pendaftaran<br>Sekolah | Hasil<br>Pendaftaran | Ganti<br>Password |
| Pilih Satuan Pendidikan<br>Siswa hanya bisa memilih | 1 satuan p <mark>endi</mark> dikan                                                                                                    | dalam 1 kali pendaftaran. |                   |                        |                      |                   |
|                                                     |                                                                                                    | SMA                       |                   | SMK                    |                      |                   |
|                                                     |                                                                                                    |                           |                   |                        |                      |                   |
|                                                     | The second second secon |                           |                   |                        | -                    |                   |

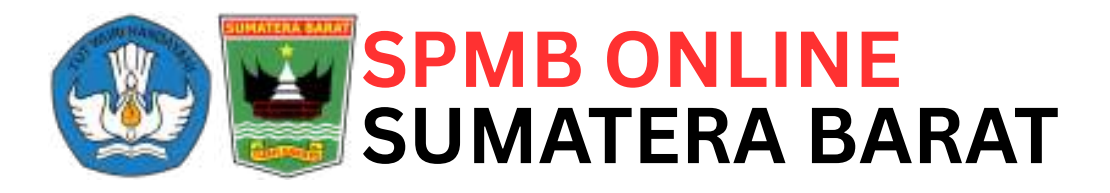

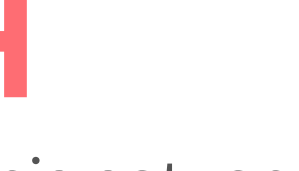

- Tahapan dalam proses pendaftaran sekolah :
  - Klik menu "**Pendaftaran Sekolah**" yang ada dibagian atas, maka selanjutnya akan muncul halaman pilih satuan pendidikan seperti gambar disamping
  - Kemudian pilih Satuan Pendidikan yang ingin dituju, misalnya ingin masuk SMA Negeri maka klik tombol "**SMA**"

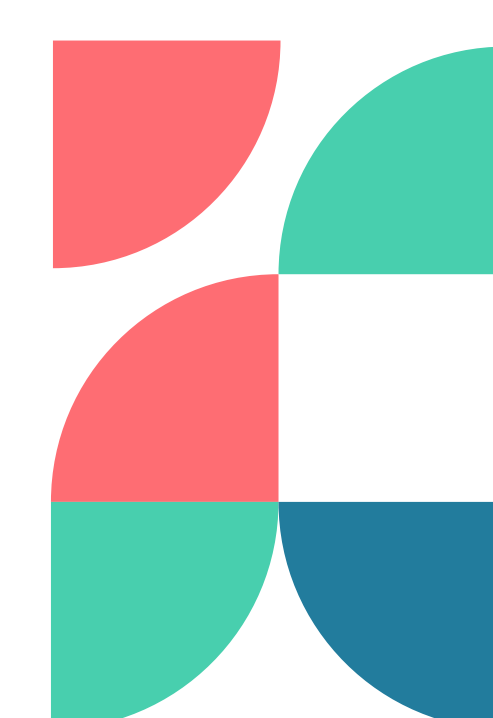

### PILIH JALUR PENDAFTARAN

Setelah memilih jenis satuan pendidikan, selanjutnya memilih jalur pendaftaran yang diinginkan sesuai tahap yang dibuka dan siswa hanya dapat memilih 1 (satu) jalur saja dalam 1 (satu) kali pendaftaran Contoh : siswa ingin mendaftar ke SMA Negeri di tahap 1 melalui jalur mutasi, maka klik tombol "**Pilih Jalur**" pada bagian "**MUTASI**"

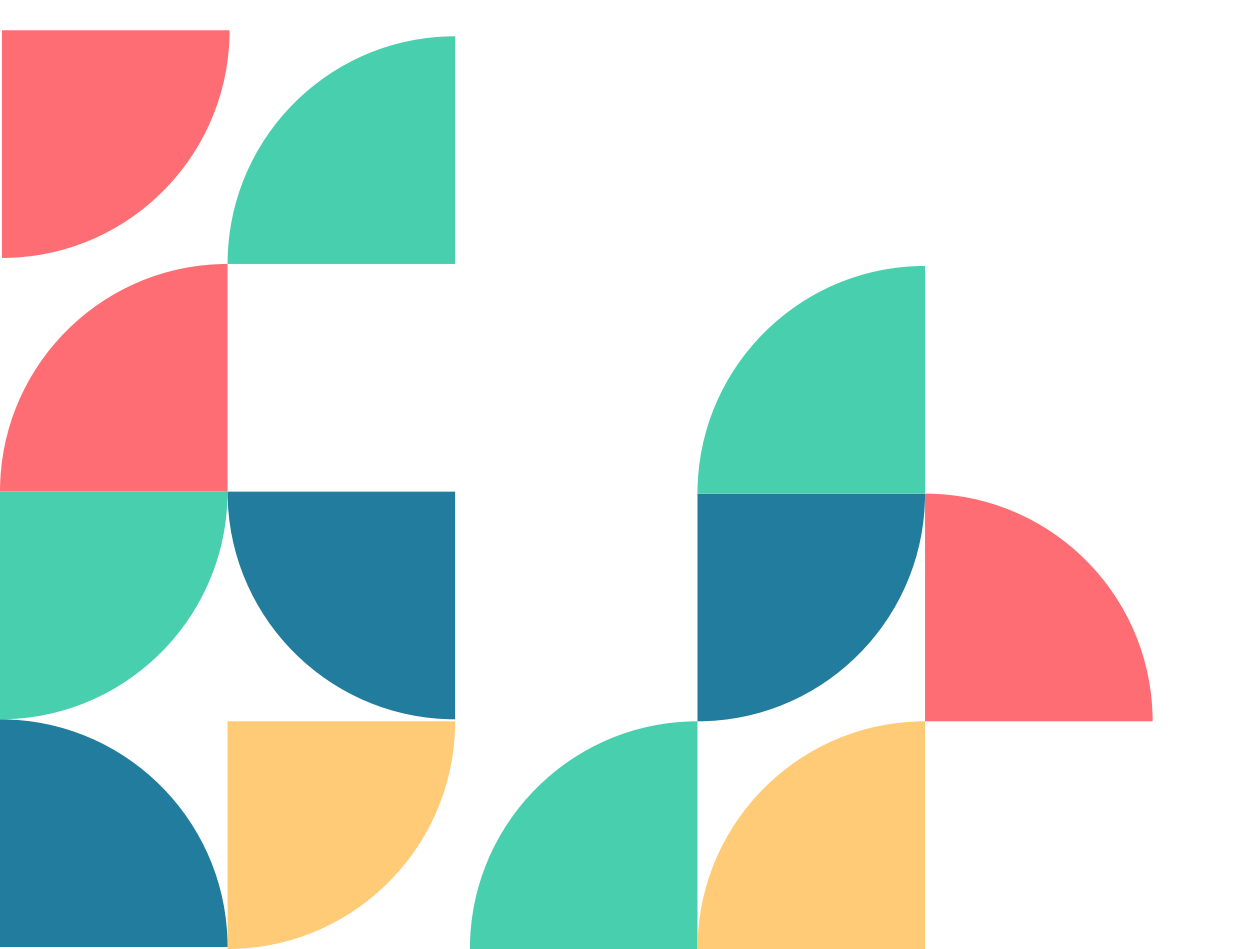

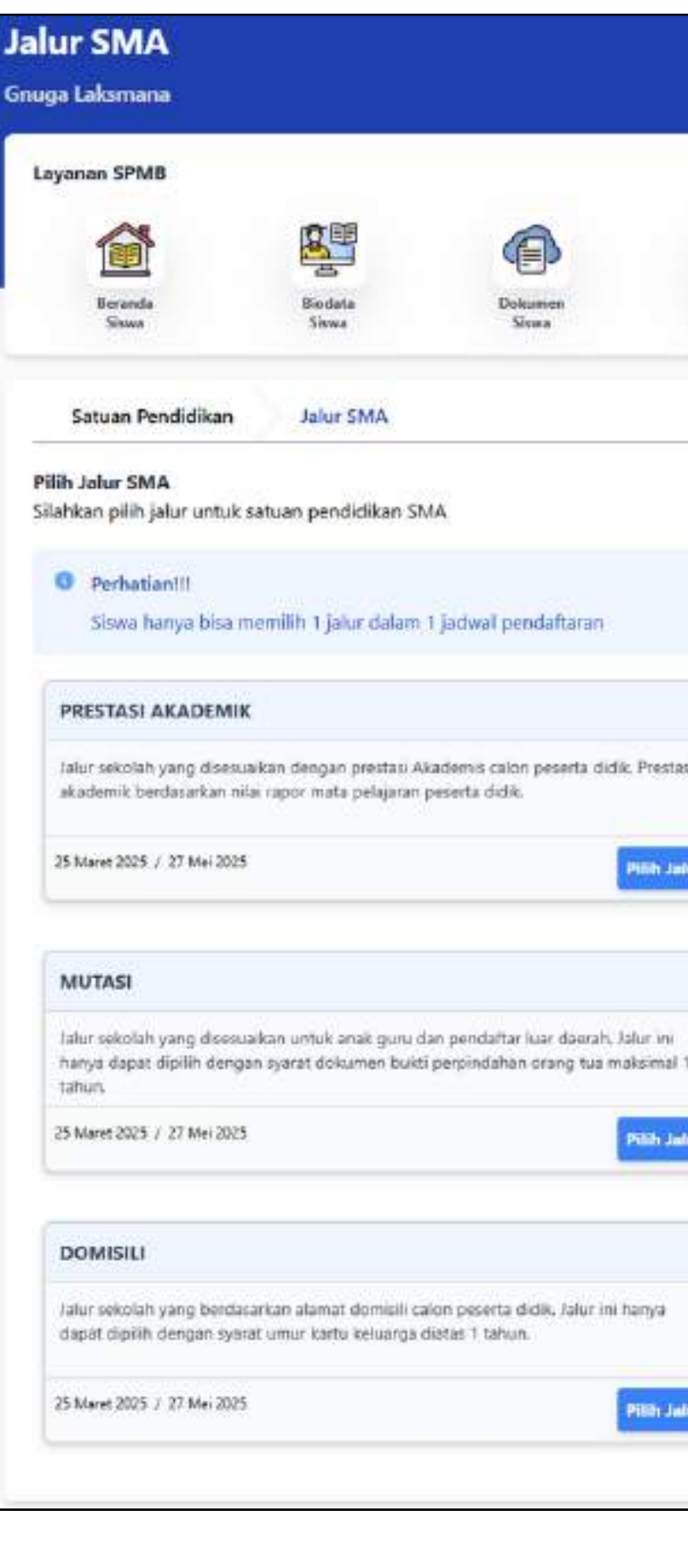

| 8                                           | 9                                                                                 |                                                                    | G                                        |   |
|---------------------------------------------|-----------------------------------------------------------------------------------|--------------------------------------------------------------------|------------------------------------------|---|
| 2                                           | Pendattaran<br>Sekolah                                                            | Hasil<br>Pendaftaran                                               | Santi<br>Pastword                        | 1 |
|                                             |                                                                                   |                                                                    |                                          |   |
|                                             |                                                                                   |                                                                    |                                          |   |
|                                             |                                                                                   |                                                                    |                                          |   |
| PRESTASI                                    | NON-AKADEMIK                                                                      |                                                                    |                                          |   |
| Jaiur sekola<br>Prestasi nor<br>tahun dan h | h yang disesuaikan denga<br>i-akademis dengan syarat<br>afalan kitab suci minimal | n prestasi Non-Akademis ca<br>umur prestasi minimal 6 bu<br>2 juz. | ion pesetta didik:<br>Ian dan maksimal 3 |   |
| 15 Maret 2025                               | / 27 Mei 2025                                                                     |                                                                    | Pilib Jalue                              |   |
| AFIRMAS                                     | 1                                                                                 |                                                                    |                                          |   |
| Jalur sekola<br>Jalur ini han               | h yang disesuaikan denga<br>ya dapat dipilih dengan s                             | n program penanganan keli<br>yarat dokumen KKS. PKH, PS            | uarga kurang mampu<br>i, dan PIP,        |   |
|                                             | / 27 Mei 2025                                                                     |                                                                    | Pillh Jahar                              |   |
| 25 Maret 2025                               |                                                                                   |                                                                    |                                          |   |

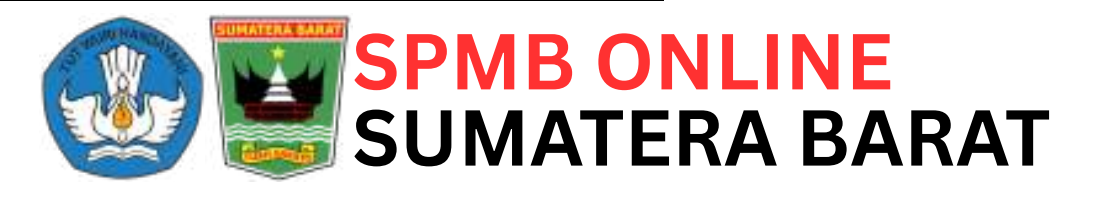

## **PILIH SEKOLAH**

| a <b>r Mutasi</b><br>a Lakamana                                                                                        |                                   |                                                                                                    |                           |                          |                                                                                                 |                      |  |
|----------------------------------------------------------------------------------------------------|-----------------------------------|----------------------------------------------------------------------------------------------------|---------------------------|--------------------------|-------------------------------------------------------------------------------------------------|----------------------|--|
| yanan SPM8                                                                                                    |                                   |                                                                                                    |                           |                          |                                                                                                 |                      |  |
| <b>A</b>                                                                                                    | 200                               |                                                                                                    |                           | 1                        | (E)                                                                                             | B                    |  |
| Deranda<br>Silvea                                                                                                    | Biodata<br>Siree                  | Diskumen<br>Slove                                                                                       | Perhalkan<br>Bata         | Persitationan<br>Sekoluh | Pandaffaran                                                                                     | Ganii<br>Panameré    |  |
| Satuan Pendidikan                                                                                                    | Jalur SMA M                       | utasi                                                                                                   |                           |                          |                                                                                                 |                      |  |
|                                                                                                    |                                   | Pillih Se                                                                                               | ekolah Untuk Jalur        | Mutasi                   |                                                                                                 |                      |  |
| ilter Sekolah                                                                                                    |                                   |                                                                                                    |                           |                          |                                                                                                 |                      |  |
| Kalsupaten/Kota                                                                                                    |                                   |                                                                                                    |                           |                          |                                                                                                 |                      |  |
| SMA NEGERI 1 PADANG<br>In. Korong Apar Nagari Lareh Nan Panjang Barat<br>Kecamatan VII Koto Sungai Saris<br>MIRISEKIDA |                                   | Jin, Korong Apar Nagari Lareh Nan Panjang Barat.<br>Kecamatan VII Koto Sungai Sarik.<br>Pilitin Sekelah |                           | ang Barat                | Jin, Korong Apar Nagari Loeh Kan Panjang Bao<br>Kacamatan VE Koto Sengai Sarik<br>Pulih Sekotah |                      |  |
| SMA NEGERI 4 PADAN                                                                                                    | aG                                | SMA NEGE                                                                                                | RI 5 PADANG               |                          | SMA NEGERI 6 PADAN                                                                              | iG                   |  |
| IIn. Kerong Apar Nagari La<br>Kecamatan VII Keto Sungai                                                                | reh Nan Panjang Barat<br>Sarik    | In, Kerong Apar Nagari Loreh Nan Panjang Barat.<br>Kecamatan VII Koto Sungai Sarik                      |                           |                          | Jin, Korong Ayar Nagari Lamb, Nan Panjang Barat<br>Kacamatan VII Kono Sungai Sarik              |                      |  |
| Milli Sekuluh                                                                                                    |                                   | Plin Seka                                                                                               | 4h                        |                          | Pith Scholah                                                                                    |                      |  |
| SMA NEGERI 7 PADAM                                                                                                    | 4G                                | SMA NEGE                                                                                                | RI & PADANG               |                          | SMA NEGERI 9 PADAN                                                                              | G                    |  |
| Jin. Korong Aper Negeri La<br>Kecamatan VII Kolo Sunga                                                                 | reh Nan Fenjang Barat.<br>I Sarik | Jin, Korong Abar Nagari Loreh Nan Parjang Barat.<br>Kecamatan VII Koto Sungai Sarik.                    |                           |                          | Jin. Korong Apar Nagari Loreh Nan Parjang Barat<br>Kecamatan VB Koto Songai Sank                |                      |  |
| Pillih Sekulah                                                                                                    |                                   | Plih Seko                                                                                               | lah                       |                          | Pith Sekolah                                                                                    |                      |  |
| SMA NEGERI 10 PADA                                                                                                    | NG                                | SMA NEGE                                                                                                | RI 11 PADANG              |                          | SMA NEGERI 12 PADA                                                                              | NG                   |  |
| He Komon door Nanari La                                                                                                | oth Nan Paniano Barat             | Te. Kernena b                                                                                           | nar Manari Loren Nun Pari | and farms                | In Ermen Jear Namella                                                                           | al Man Davinco Barre |  |

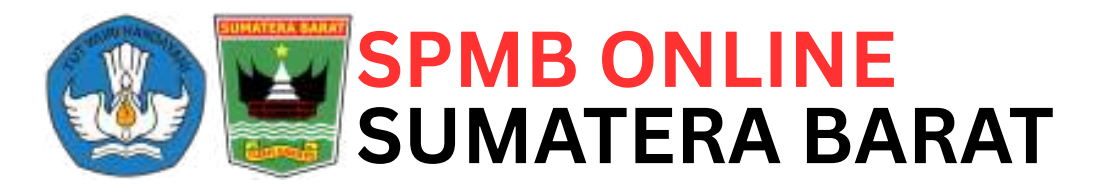

Tahapan dalam memilih sekolah yang akan dituju atau yang diinginkan:

• Setelah memilih jalur pendaftaran, selanjutnya memilih sekolah tujuan dengan mengklik tombol "Pilih Sekolah" pada sekolah yang diinginkan • Nama sekolah yang ditampilkan berdasarkan alamat tempat tinggal atau domisili siswa • Jika ingin memilih sekolah di luar domisili maka gunakan fitur pencarian atau filter sekolah dengan memilih nama Kabupaten/Kota terlebih dahulu kemudian tekan "Enter" pada keyboard • Siswa dapat memilih 1 (satu) sekolah saja

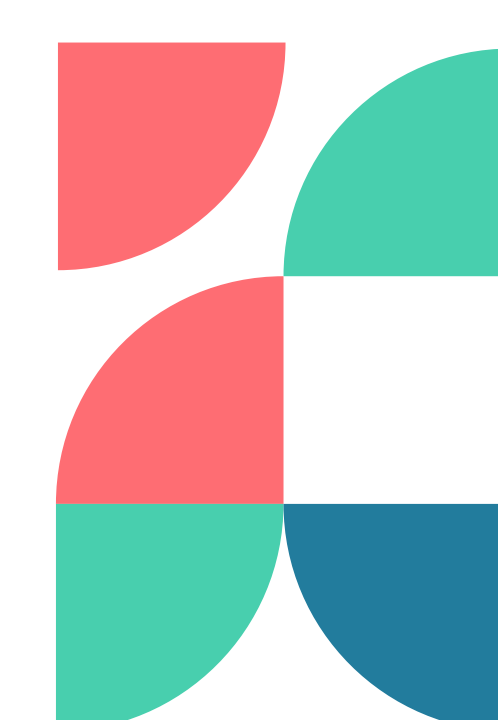

### **KONFIRMASI/KUNCI PILIHAN SEKOLAH**

- Setelah memilih sekolah yang akan dituju, siswa diminta untuk mengkonfirmasi pilihan
- Pada halaman konfirmasi siswa juga diminta untuk mengupload dokumen sesuai persyaratan khusus masingmasing jalur
- Jika pilihan sekolah sudah benar dan tepat berikan tanda centang pada bagian syarat dan ketentuan yang ada dibawah dan kemudian klik tombol "Daftar Sekarang"
- Jika masih ragu maka klik tombol "Kembali ke halaman awal" yang berwarna merah
- Untuk mencetak kartu pendaftaran klik menu "Hasil Pendaftaran"

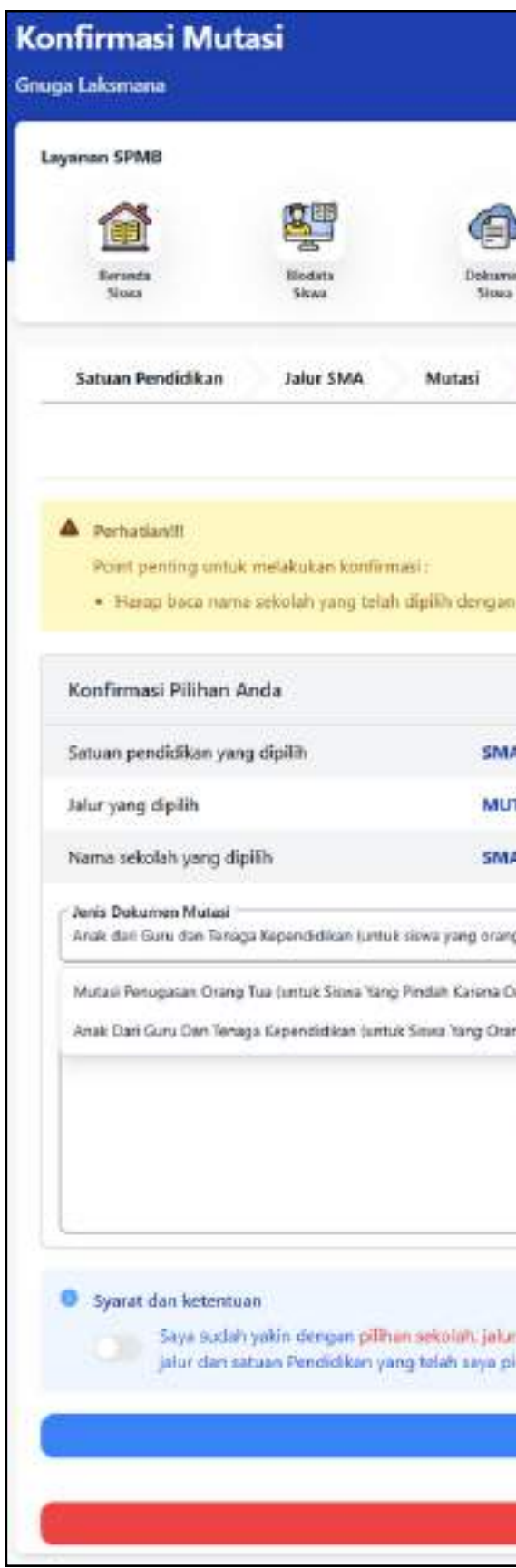

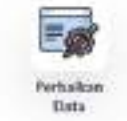

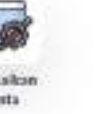

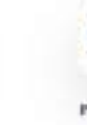

Pendatta

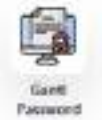

Konfirmasi Pilihan

Herop baca name sekolah yang telah digilih dengan teliti, pastikan itu memang sekolah tujuan dan jalur yang kamu pilih

| <b>.</b>                                    |                                                                                                    |
|---------------------------------------------|----------------------------------------------------------------------------------------------------|
| TASI                                        |                                                                                                    |
| A NEGERI 2 PADANI                           | 5 <b>.</b>                                                                                                 |
| g tuanya bekerja sebaga                     | ii cho                                                                                                    |
| rang Tua/weli Dipindah                      | Tugaskan)                                                                                                  |
| ng Tuanya Bekerja Seba                      | gar GN)                                                                                                    |
|                                             |                                                                                                    |
| sulat mutasi orang                          | tuu berhacii di ugibad                                                                                     |
| Ubah                                        | Libert                                                                                                    |
|                                             |                                                                                                    |
| rdan satuan Pendidik<br>Ih adalah benar dan | ian yang telah saya pilih di atas. Saya secara sadar mengetahui bahwa sekolah.<br>Tidak dapat diubah lagi. |
| Elaftar S                                   | iekarang                                                                                                   |
| A                                           | tau                                                                                                    |

kembali ke halaman awal

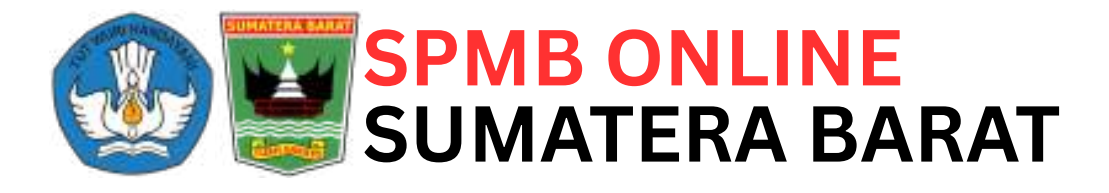

### **HASIL PENDAFTARAN**

Pada halaman ini calon murid baru bisa melihat jalur dan sekolah yang telah dipilih

| ayanan SPMB                                                                                                    |                                                                                                    |                         |                        |                              |                   |
|----------------------------------------------------------------------------------------------------|----------------------------------------------------------------------------------------------------|-------------------------|------------------------|------------------------------|-------------------|
|                                                                                                    |                                                                                                    |                         | 1                      |                              | Ē                 |
| Beranda Biodata<br>Siswa Siswa                                                                                    | Dokumen<br>Siswa                                                                                        | Perbaikan<br>Data       | Pendaftaran<br>Sekolah | Hasil<br>Pendaftaran         | Ganti<br>Password |
| asil Pendaftaran                                                                                                  |                                                                                                    |                         |                        |                              |                   |
| Informasi                                                                                                    |                                                                                                    |                         |                        |                              |                   |
| Provide the second second second second                                                                           |                                                                                                    |                         |                        |                              |                   |
| Halaman ini merupakan hasil dari pro                                                                              | ses pendaftaran Kamu. Silakan cetak kartu                                                               | pendaftaran sebagai buk | ti telah melakukan pen | daftaran di sekolah yang tel | ah kamu pilih.    |
| Halaman ini merupakan hasil dari pro<br>SMA NEGE                                                                  | ses pendaftaran Kamu. Silakan cetak kartu<br>RI 2 PADANG                                                | pendaftaran sebagai buk | ti telah melakukan pen | daftaran di sekolah yang tel | ah kamu pilih.    |
| Halaman ini merupakan hasil dari pro<br>SMA NEGE<br>Satuan Pendidikan                                             | ses pendaftaran Kamu. Silakan cetak kartu<br>RI 2 PADANG<br>SMA                                         | pendaftaran sebagai buk | ti telah melakukan pen | daftaran di sekolah yang tel | ah kamu pilih.    |
| Halaman ini merupakan hasil dari pro<br>SMA NEGE<br>Satuan Pendidikan<br>Jalur Pilihan                            | ses pendaftaran Kamu. Silakan cetak kartu<br>RI 2 PADANG<br>SMA<br>Mutasi                               | pendaftaran sebagai buk | ti telah melakukan pen | daftaran di sekolah yang tel | ah kamu pilih.    |
| Halaman ini merupakan hasil dari pro<br>SMA NEGE<br>Satuan Pendidikan<br>Jalur Pilihan<br>Status Verifikasi       | ses pendaftaran Kamu. Silakan cetak kartu<br>RI 2 PADANG<br>SMA<br>Mutasi<br>Belum diverifikasi         | pendaftaran sebagai buk | ti telah melakukan pen | daftaran di sekolah yang tel | ah kamu pilih.    |
| Halaman ini merupakan hasil dari pro<br>SMA NEGE<br>Satuan Pendidikan<br>Jalur Pilihan<br>Status Verifikasi       | ses pendaftaran Kamu. Silakan cetak kartu<br>RI 2 PADANG<br>SMA<br>Mutasi<br>Belum diverifikasi         | pendaftaran sebagai buk | ti telah melakukan pen | daftaran di sekolah yang tel | ah kamu pilih.    |
| SMA NEGE<br>Satuan Pendidikan<br>Jalur Pilihan<br>Status Verifikasi                                               | ses pendaftaran Kamu. Silakan cetak kartu<br>RI 2 PADANG<br>SMA<br>Mutasi<br>Belum diverifikasi<br>ASIL | pendaftaran sebagai buk | ti telah melakukan pen | daftaran di sekolah yang tel | ah kamu pilih.    |
| Malaman ini merupakan hasil dari pro<br>SMA NEGE<br>Satuan Pendidikan<br>Jalur Pilihan<br>Status Verifikasi<br>Ha | ses pendaftaran Kamu. Silakan cetak kartu<br>RI 2 PADANG<br>SMA<br>Mutasi<br>Belum diverifikasi<br>ASIL | pendaftaran sebagai buk | ti telah melakukan pen | daftaran di sekolah yang tel | ah kamu pilih.    |

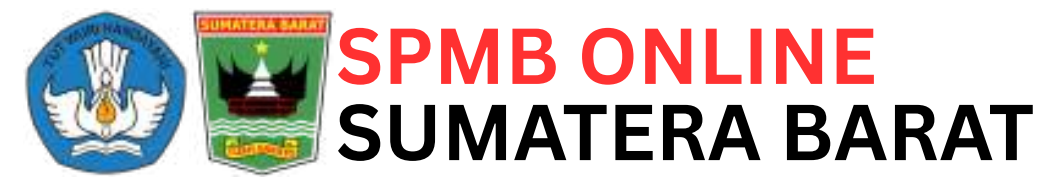

- Pada bagian "Status Verifikasi" itu akan menampilkan kondisi terkini hasil dari proses verifikasi dan validasi yang dilakukan oleh operator sekolah tujuan • Jika status verifikasi masih "Belum diverifikasi" artinya data belum diproses oleh operator dan segeralah datang ke sekolah untuk melakukan verifikasi
- Jika status verifikasi "Sudah
  - diverfikasi" artinya data sudah
  - diproses oleh operator
- Pada bagian HASIL akan menampilkan informasi LULUS, TIDAK LULUS atau CADANGAN
- Untuk mencetak kartu pendaftaran klik tombol "Download Kartu Pendaftaran"
- Untuk mencetak kartu bukti penerimaan klik tombol "Download Bukti Penerimaan"

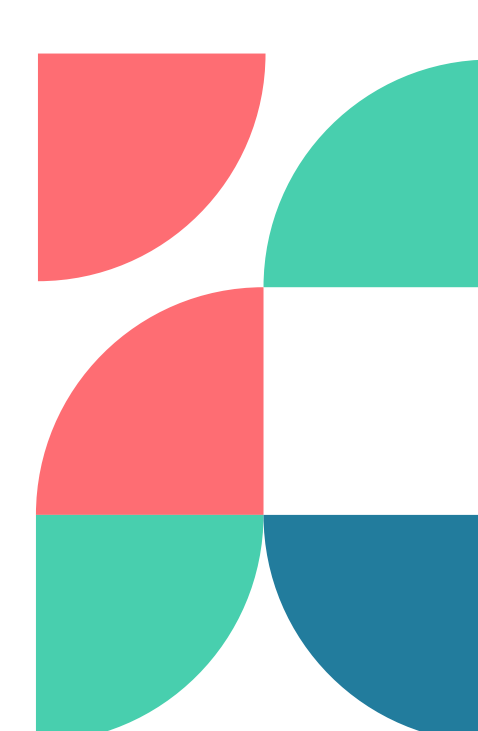

## **GANTI PASSWORD**

Di halaman ini siswa dapat merubah atau mengganti password

| <b>A</b>                               |                  |                       |                          | 1                       |                             |                   |
|----------------------------------------|------------------|-----------------------|--------------------------|-------------------------|-----------------------------|-------------------|
| Beranda<br>Siswa                       | Biodata<br>Siswa | Dokumen<br>Siswa      | Perbaikan<br>Data        | Pendaftaran<br>Sekolah  | Hasil<br>Pendaftaran        | Ganti<br>Password |
| nti Password                           |                  |                       |                          |                         |                             |                   |
| Password Sekarang                      | 300              |                       |                          |                         |                             | 0                 |
|                                        |                  |                       |                          |                         |                             |                   |
| Password Baru<br>Masukan Password Baru |                  |                       |                          |                         |                             | 0                 |
| llangi Password                        |                  |                       |                          |                         |                             |                   |
| Jangi Password Baru                    |                  |                       |                          |                         |                             | ٢                 |
|                                        |                  |                       |                          |                         |                             |                   |
| Svarat dan keten                       | tuan             |                       |                          |                         |                             |                   |
|                                        |                  | and the second second | Contraction of the local | day day provide the set | used like toriadi eccentale |                   |

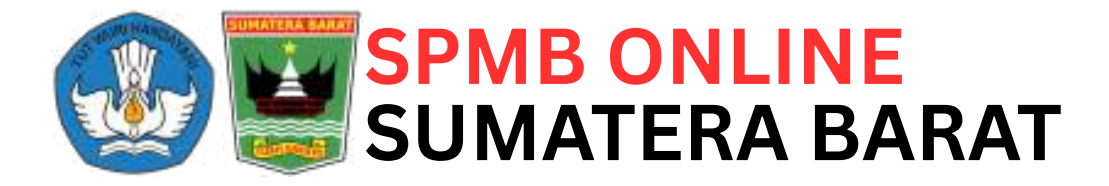

Cara merubah password:

- Klik menu "Ganti Password" yang ada dibagian atas, maka selanjutnya akan muncul halaman ganti password seperti gambar disamping
- Masukan password saat ini atau password sekarang
- Masukan password baru yang diinginkan dan gampang untuk diingat
- Masukan juga di ulangi password baru
- Berikan persetujuan pada bagian "Syarat dan ketentuan" di bawah
- Terakhir klik tombol "Ganti Password Sekarang"

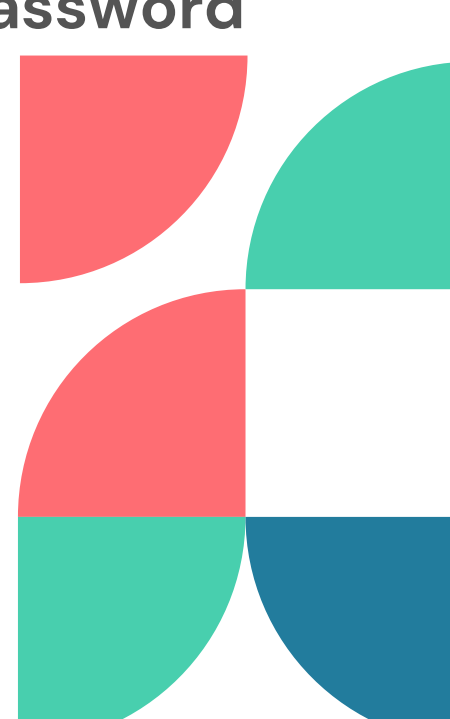

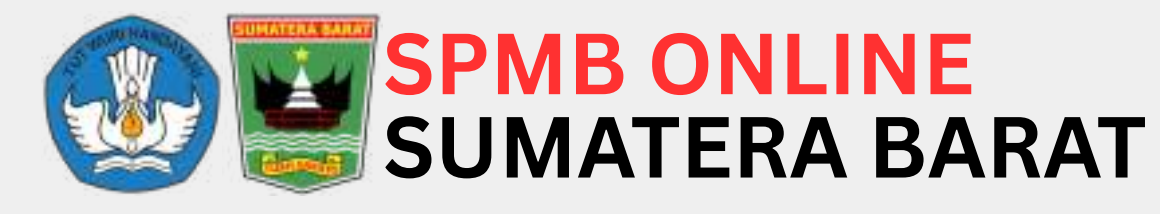

# THANK YOU

### **YOGI KAPUTRA, S.Kom** NIP. 19900611 202012 1 006

Dinas Komunikasi, Informatika dan Statistik Pemerintah Provinsi Sumatera Barat

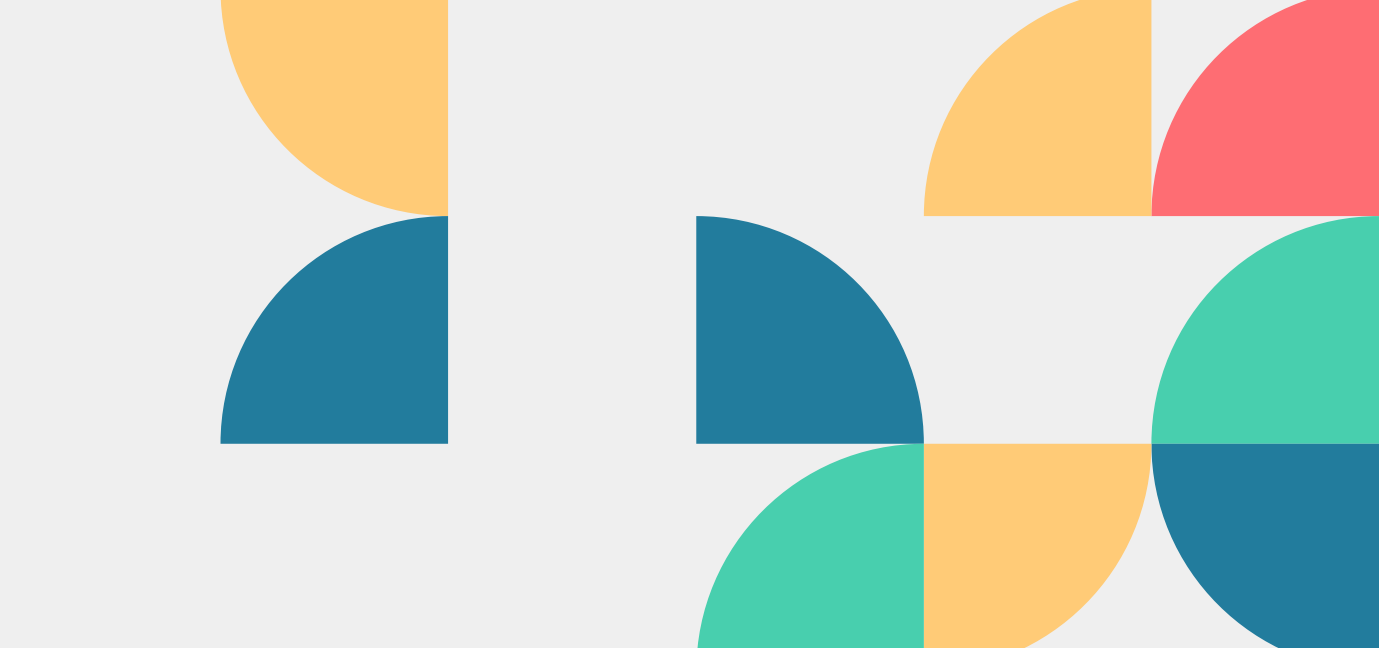

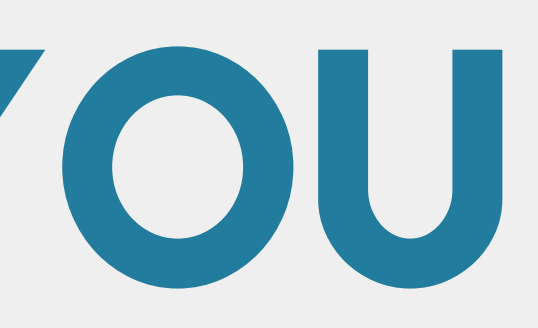

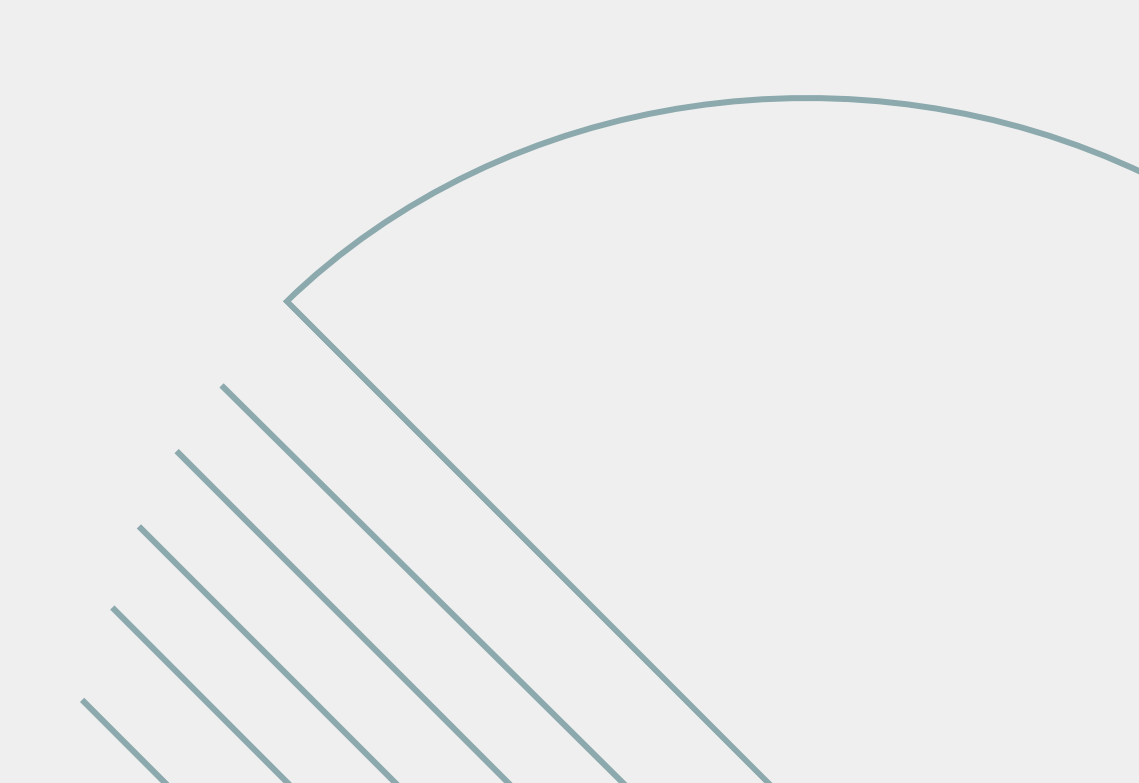